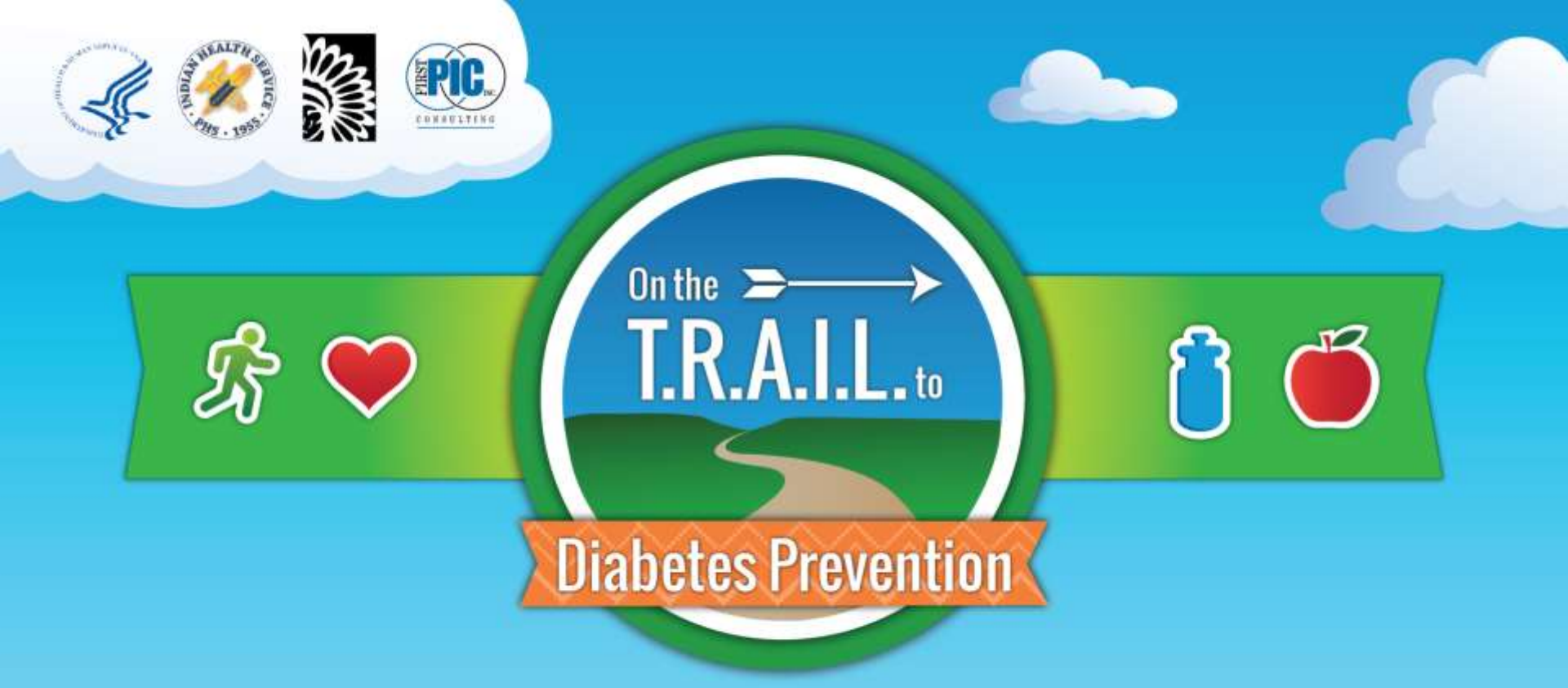

### Financial On-Line Reporting Webinar

### **Finance and Reimbursement**

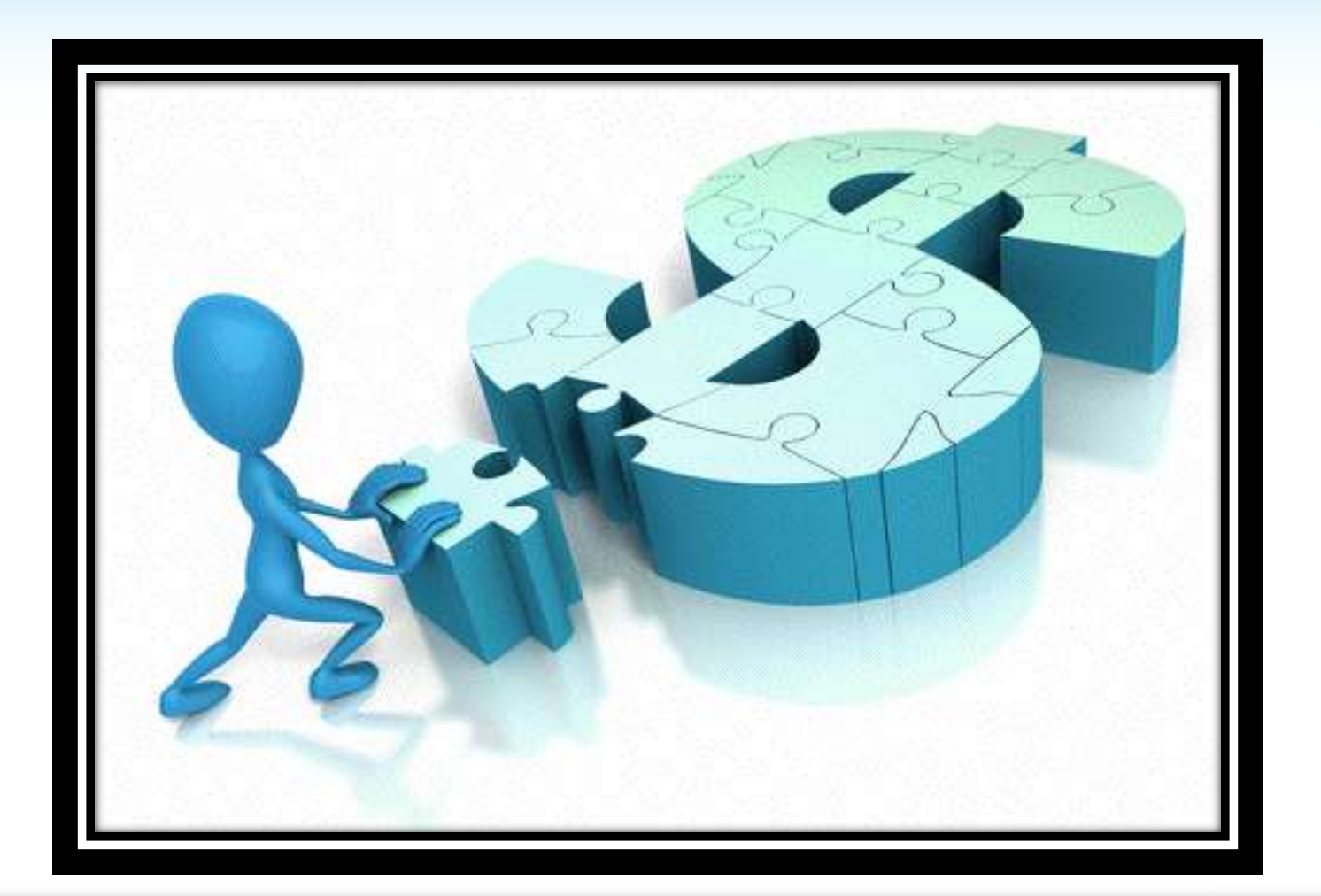

### **Outline of Financial Reimbursement Topics**

- Bridging the Program/Finance Divide
- The Reimbursement Request Process/Helpful Tips
- Reimbursement Documentation Review
- Reimbursement Requests by Category
  - Budget approval
  - Personnel
  - Fringe Benefits
  - Equipment
  - Supplies
  - Local Travel
  - Contracts/Consultants
  - Other Costs
- Staff turnover and grant management
- Examples of Allowable vs. Unallowable Costs
- Review the online reporting site
- Budget Revision Process

### Quiz!

My role is to do the finances, so the LOA doesn't really apply to me and I don't need a copy of it. True or False?

### False

 Reimbursements must be submitted according to the following schedule. Not doing so may place the Club in noncompliance status.

| Reporting period (based on closest pay period) |           | Due Date           |
|------------------------------------------------|-----------|--------------------|
| October- December 2017 expenses                |           | January 16, 2018   |
| January/February 2018 expenses                 |           | March 15, 2018     |
| March/April 2018 expenses                      | C-        | May 15, 2018       |
| May/June 2018 expenses                         | PUTTHIS   | July 16, 2018      |
| July/August 2018 expenses                      | ONYOUR    | September 28, 2018 |
|                                                | CALENDAN. | •                  |

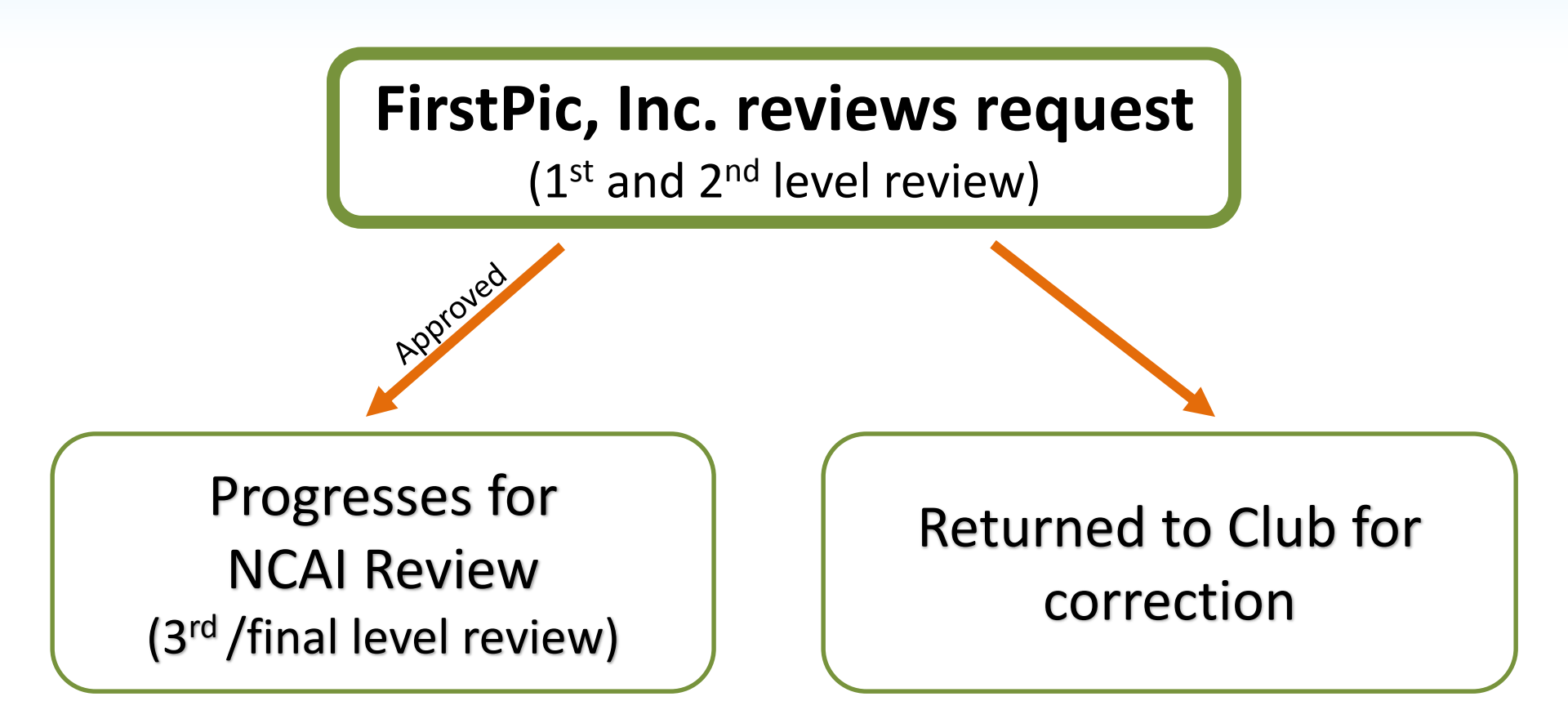

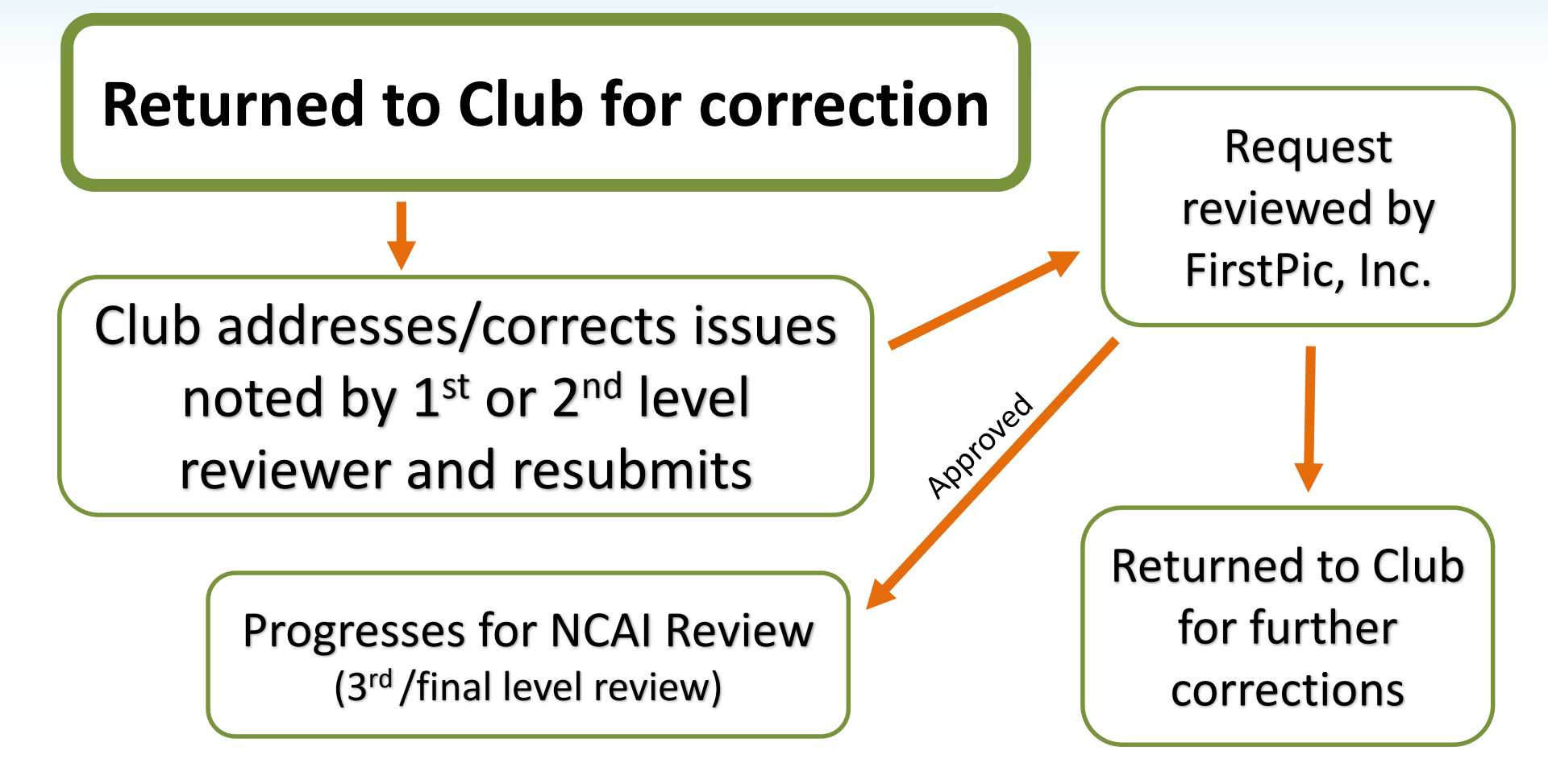

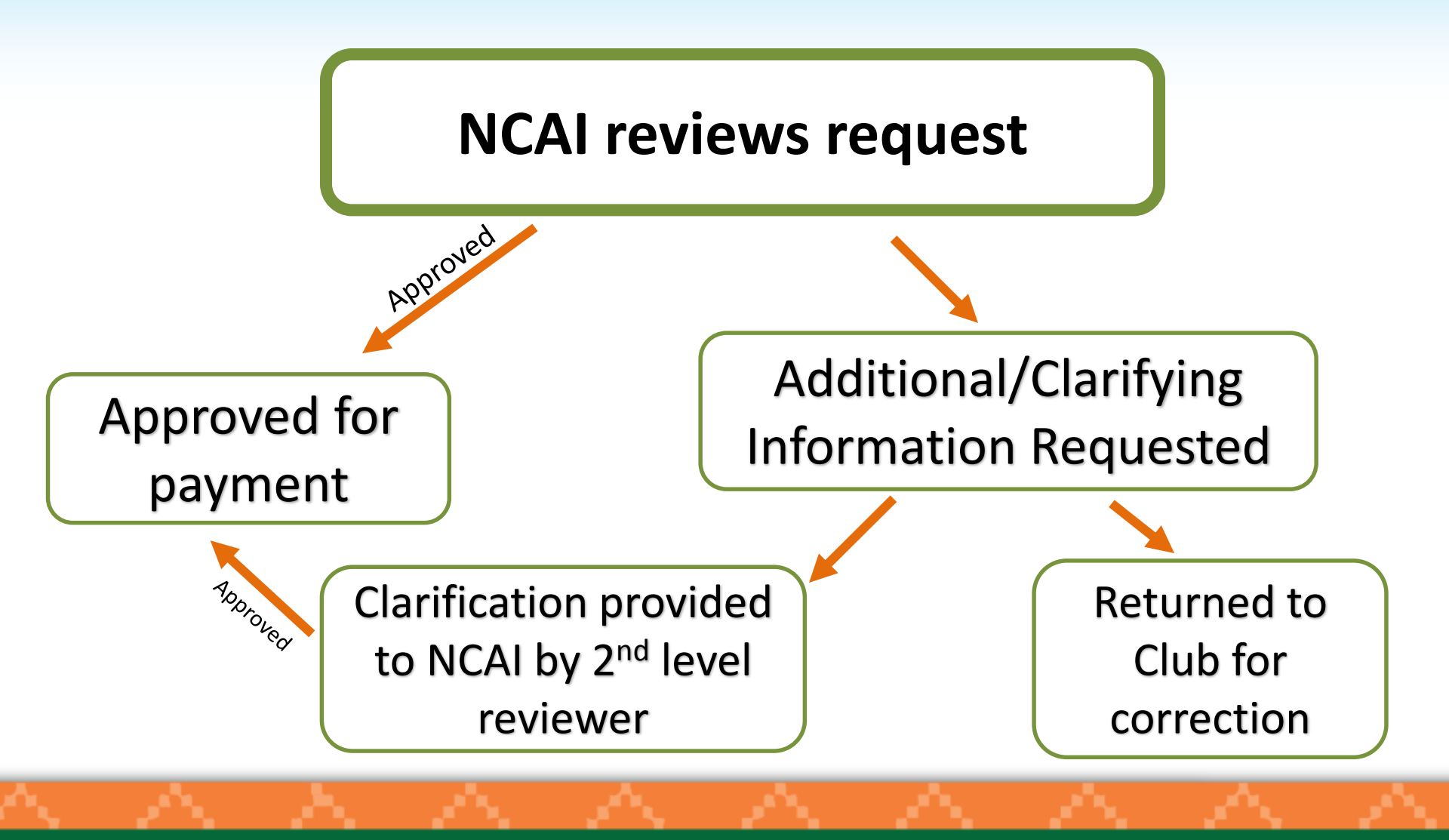

## Helpful Tips for Successful Reimbursement Request

- Reporting dates for reimbursement requests need to be determined according to <u>pay periods</u>, which are not necessarily calendar months. Pay period dates **must** match reporting dates.
- Reporting dates for reimbursement requests should not overlap.
- Attachments must be uploaded as PDFs. <u>Size limit: 10 MB</u>
- Expenses need to be entered into the correct line items.
- Include required summary sheet when submitting several receipts.

## Helpful Tips for Successful Reimbursement Request

- Include proper and complete supporting documentation.
  - Itemized receipts
  - Proof of payment
  - Time sheets/activity reports signed by employee and supervisor
  - Proper payroll documentation
- Amounts entered need to match supporting documentation
- Necessary information is provided in the notes section
- Be sure that total hours listed on time sheets/activity reports match hours paid on payroll documentation (hourly staff)

### Helpful Tips for Successful Reimbursement Request

- Documentation needs to show:
  - Exactly <u>what</u> was purchased
  - Exactly <u>when</u> it was purchased
  - <u>Proof</u> that <u>payment</u> was made

### Required Information and Documentation

- Proof of payment must accompany every request that is submitted. Proof of payment may be a copy of a cancelled check, a credit card receipt, or a bank/credit card statement entry showing payment.
- Proof of payment is <u>not</u> the same thing as verification of what was purchased. An <u>itemized</u> receipt or invoice is also required for reimbursement.
- Providing receipts that are legible is critical.
- The date needs to be clearly visible on each receipt and invoice.

### **Required Information and Documentation**

 If you submit a large number of receipts, you need to provide a summary document of the costs claimed and the budget category being charged.

#### Supplies

Office/Program Supplies

| 1/5/2018  | Staples | \$42.34 |
|-----------|---------|---------|
| 1/12/2018 | Target  | \$32.12 |
| 1/24/2018 | Walmart | \$13.85 |
| TOTAL     |         | \$88.31 |

Healthy Snacks

| 1/5/2018  | Walmart    | \$52.38  |
|-----------|------------|----------|
| 1/15/2018 | Fresh Mart | \$72.56  |
| 1/24/2018 | Walmart    | \$58.32  |
| TOTAL     |            | \$183.26 |

Physical Activity Supplies

| 1/24/2018 | Walmart       | \$95.25  |
|-----------|---------------|----------|
| 1/31/2018 | S&S Worldwide | \$128.53 |
| TOTAL     |               | \$223.78 |

# Required Information and Documentation

- Information needs to be provided in the notes regarding the purpose of the supplies purchased as they <u>relate to</u> <u>the T.R.A.I.L. program/participants</u>. Include the purpose of the expense as well as a breakout of how the amount was calculated (if necessary) in the notes.
- Communication between program staff and financial staff is critical in order to have the required narrative in the notes to support the claims.

NCAI and FirstPic, Inc. are committed to maintaining the highest level of fiscal responsibility with the federal funds awarded through this grant.

While T.R.A.I.L. is a program that should be fun for the participants, we want to make sure that all activities and events focus on the educational outcomes and initiatives of the program.

Please remember that prizes, giveaways, parties, decorations, and incentives are not allowable costs with T.R.A.I.L. program funds.

### Quiz!

The Club purchased soccer balls and basketballs under the Physical Activity Supplies line item in their approved budget. Which comment below would be the best information to enter into the notes section of the applicable reimbursement request?

- a) We purchased soccer balls and basketballs.
- b) No comment needed.
- c) We purchased soccer balls and basketballs for use at the Club.
- d) We purchased soccer balls and basketballs for use by the T.R.A.I.L. participants to support the physical activity part of the program.

### A Tale of Two Wal-Mart Receipts

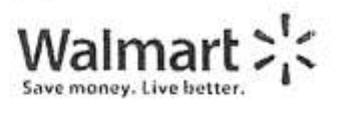

( 907 ) 563 - 5900 MANAGER\_ALLEN\_MANDERSON

Com

| SIS 2070 DPS 00000014 TES 16 TRS 07437                                                       |                      |         |
|----------------------------------------------------------------------------------------------|----------------------|---------|
| CASH DRAVER 007565683123                                                                     | 360                  | 13 62   |
| CH 65050 - 002024035004 C                                                                    | $\alpha \sim \alpha$ | 100 F-1 |
| 01 COTOTO 2000 C 2.00 0                                                                      |                      |         |
| C 6V-CEREN 007874235886 F 2.98 0                                                             |                      |         |
| 10 GV CERENI 007874235886-F 2-98 0                                                           |                      |         |
| 105 EV CEREAL 007874235886 F 2.98 0                                                          |                      |         |
| 1NUEX CARD 007878740146 1.24 N                                                               |                      |         |
| INDEX CARD CO7878740146 1.24 N                                                               |                      |         |
| N JOY VAN, Y INDEX CARD 007878740146 1.24 N                                                  | -                    |         |
| INDEX CARD 007878740146 1.24 N                                                               |                      |         |
| INDEX CARD 007878740146 1.24 N                                                               |                      |         |
| SUBICIAL 51.10                                                                               |                      |         |
| 10 6T 1 50D 0 07 8 70 H                                                                      | 06                   | 97      |
| COLORED PENC 007166204012                                                                    | 34 K                 |         |
| 10 AT 1 FOR 0.97 9 70 N                                                                      | 3 6                  | 1000    |
| 9 HD PLT-70 068113102601 3.73 H                                                              | N 60                 | 11      |
| 9 HD PLT 70 068113102601 3 73 N                                                              |                      |         |
| 9 HD PLT 70 068113102601 3 73 H                                                              |                      |         |
| 9 HD PLT 70 068113102601 3.73 H                                                              |                      |         |
| 9 HD PLT 70 068113102601 3.73 N                                                              |                      |         |
| 8DGT HH CALC 072854670240                                                                    | 0.00                 | 10.00   |
| 15 AT 1 FOR 0.94 14.10 N                                                                     | 310                  | - 14    |
| SUNVE C04589310867 4.41 K                                                                    |                      |         |
| SURVE 004589310867 4.41 N                                                                    |                      |         |
| SURVE 004589310861 1.11 N                                                                    |                      |         |
| A SHAVE 004589310867 4 41 N                                                                  |                      |         |
| VICY SYRUP 076172005110 F 2 52 0                                                             | -                    |         |
| SYRUP 076172005110 F 2.52 0                                                                  | -                    |         |
| SYRUP 076172005110 F 2.62-0                                                                  |                      |         |
| SYRUP 076172005110 F 2.52 0                                                                  |                      |         |
| SYRUP 076172005110 F 2.52 0                                                                  |                      |         |
| 41 CT 1.74-0                                                                                 | -                    |         |
| NPA NOT 00-08782 YEL 003000003050 P 1:74 0                                                   |                      |         |
| (1) 1 1/7 00 CH/ML TEL 003000003050 1 1.74 0                                                 |                      |         |
|                                                                                              |                      |         |
| -0111700-100-076604016010 - 2.21.0                                                           |                      |         |
| GLITTERSHOKE 076594040931 2 71 H                                                             | -                    |         |
| GLITTERSHAKE 076594040931 2.71 N                                                             | ÷                    |         |
| 7LITTER TUB 076594016818 2:71 H                                                              |                      |         |
| ILITTERSHAKE 076594040931 2.71 N                                                             |                      |         |
| SUBTOTAL 160.15                                                                              |                      |         |
| TOTAL 160.15                                                                                 |                      |         |
| WALMART CREDIT TEND 160.15                                                                   |                      |         |
| ICCDUNT : **** **** **** **65 09 S<br>IPPROVAL : 017796<br>IEF : 410700884000<br>'.D. : 1002 |                      |         |
| ERUTUAL & WYOPPORA                                                                           |                      |         |
| 04/17/16 11:48:07                                                                            |                      |         |
| CHANGE DUE 0.00                                                                              |                      |         |
| # ITEMS SOLD 80                                                                              |                      |         |
| Dur Guaranteed Low Prices<br>Are Unbeatble with Ad Match                                     |                      |         |
| 11148.01                                                                                     |                      |         |

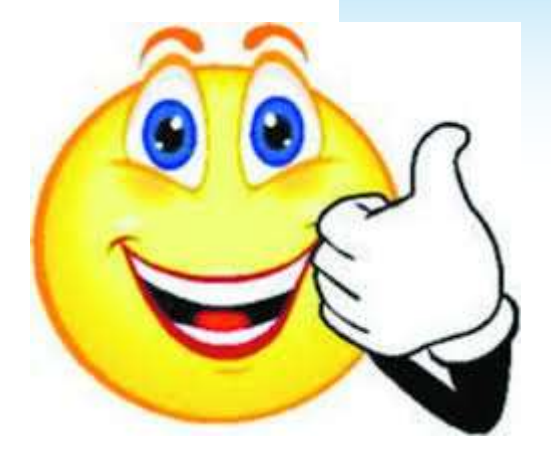

| 2 - 0.0 -  |
|------------|
| 3 + 0 Q +  |
| 1.544      |
| 1 - 2 4 +  |
| 0.97+      |
| 0 - 97+    |
| 0 + 9.7 +  |
| () + 9.7 ÷ |
| 3 - 73 -   |
| 0 * 9 # +  |
| 0 = 9.5 +  |
| 0 - 9 1 -  |
| $h=h+\mu$  |
| 2 - 52 -   |
| 1 + 7L+    |
| 2 . 71 .   |
| 32,03      |

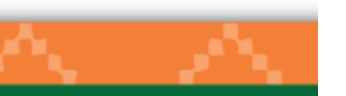

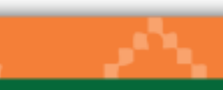

\*\*\*CUSTOMER COPY\*\*\*

### **Good Receipt**

### This is a good receipt because:

- 1. Items not charged to the grant are crossed off
- 2. The purpose of some of the items purchased is clarified
- 3. Unidentifiable items are identified

| OU-CR/HL-YEL        | 003000003050  | 1.74-0 |
|---------------------|---------------|--------|
| QU CR/HL YEL        | 0030000030501 | 1:74 0 |
| GU-CR/HL YEL        | 003000003050  | F      |
| DI CRAN YEL         | 003000003050  | 1 74 0 |
| OLITTER TUR         | 076594016818  | 2.71 1 |
| <b>GLITTERSHAKE</b> | 076594040931  | 2.71 1 |
| <b>GLITTERSHRKE</b> | 076594040931  | 2.71 1 |
| A ITTERSHOKE        | 076594040931  | 2 71 8 |
| <b>ILITTERSHAKE</b> | 076594040931  | 2.71 N |

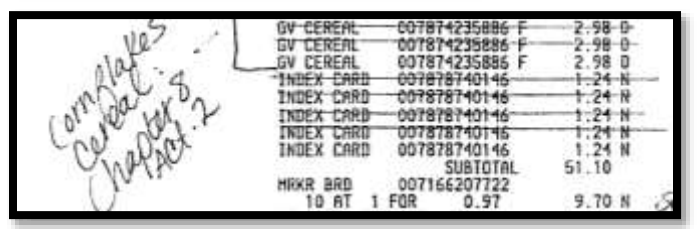

52,03

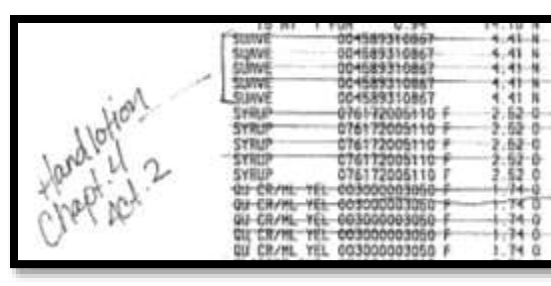

4. An adding tape totaling items being charged to the grant is included

| 5EP FTLSPKTE 007603188614 11.97 0<br>SEP FTLSPKTE 0076031686 4 11.97 0                                                                                                    | THANK YOU! WE VALUE YOUR OPINION<br>\$207.79 16-329 933-5615<br>Walmart<br>Save money. Live Firster<br>'772 338 - 9000<br>                                                                                                    | \$207.79<br>16-329-433-5615<br>\$176.76<br>16-329-902-5615 |
|----------------------------------------------------------------------------------------------------|----------------------------------------------------------------------------------------------------|------------------------------------------------------------|
| 1.1.7.    CHERK 002840000292    6.480      1.902    2007    R.002840000292    6.480      1.902    2007    R.002840000292    6.480      2002    0180420    C.2840000292    5.480      2002    0180420    C.2840000292    5.480      2002    0180420    C.284000292    5.280      2002    0180420    C.481    0      317.802    0184242    5.280    1.520      3232    0189420    C.2840002939    5.280    1.520      3232    0189420    C.2840002939    5.280    1.520      3232    0189420    C.2840002939    5.280    1.520      3232    0189420    C.280    3.280    1.520      3232    0189420    C.28400    0.00    0.003395      1201    C.28400    0.00    0.00349    9.980    0      1201    C.28400    0.00    0.00349    9.980    0    0.00      1201    C.28400    0.00    1.276    5.997    0.00    0.00      1201    C.28410 | BEF FILEPKEE 007603168614 11.97 0<br>1902 20CTFRA 002840000292 F 6.48 0<br>1902 20CTFRA 002840000292 F 6.48 0<br>1902 20CTFRA 002840000292 F 6.48 0<br>1902 20CTFRA 002840000292 F 6.48 0<br>1902 20CTFRA 002840000292 F 6.48 0<br>1902 20CTFRA 002840000292 F 6.48 0<br>2002 0TBCAFC 078113871020 F 2.98 0<br>2002 0TBCAFC 078113871020 F 2.98 0<br>2002 0TBCAFC 078113871020 F 2.98 0<br>37.802 FVRU 007874297204 F 5.28 0<br>31. L12 SEASO 002430004336 F 1.25 0<br>2012 0TBCAFC 07814207204 F 5.28 0<br>31. L12 SEASO 002430004336 F 1.55 0<br>2012 0TBCAFC 07874214755 F 1.15 0<br>2012 0V 007874214755 F 1.15 0<br>2012 0V 007874214755 F 1.15 0<br>2012 CTFRU 007874298103 F 6.00 0<br>12CT ASRT CU 007874298103 F 6.00 0<br>12CT ASRT CU 00787420718 1 .96 0<br>MUT DAVID 00717200 F 2.24 0<br>0 CANAPP 00717200 F 2.24 0<br>0 CANAPP 00717200 F 2.24 0<br>0 CANA | 662                                                        |

### **Bad Receipt**

- This is a bad receipt because:
- 1. Portions are not readable

- 2. Sub-totals are included but it is not clear what items are included in each sub-total
- 3. Several items on the receipt are unidentifiable

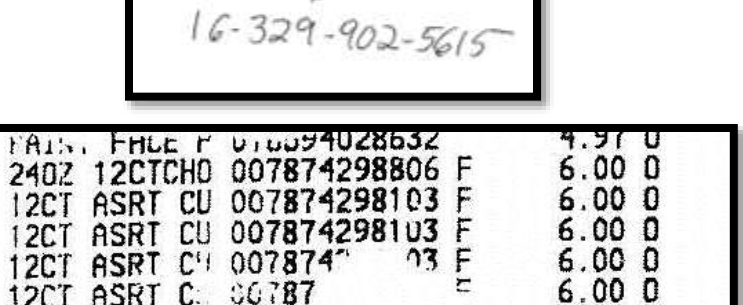

16-329-433-5615

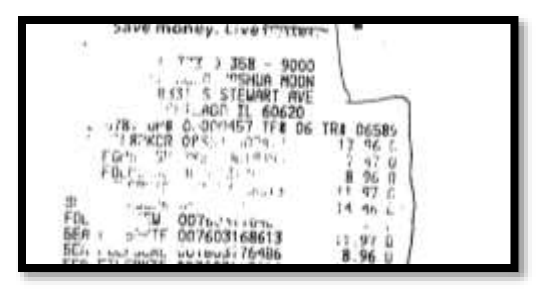

\$207.79

\$ 176.76

### **Reimbursement Requests**

 Only items that were included in your approved budget may be submitted for reimbursement.

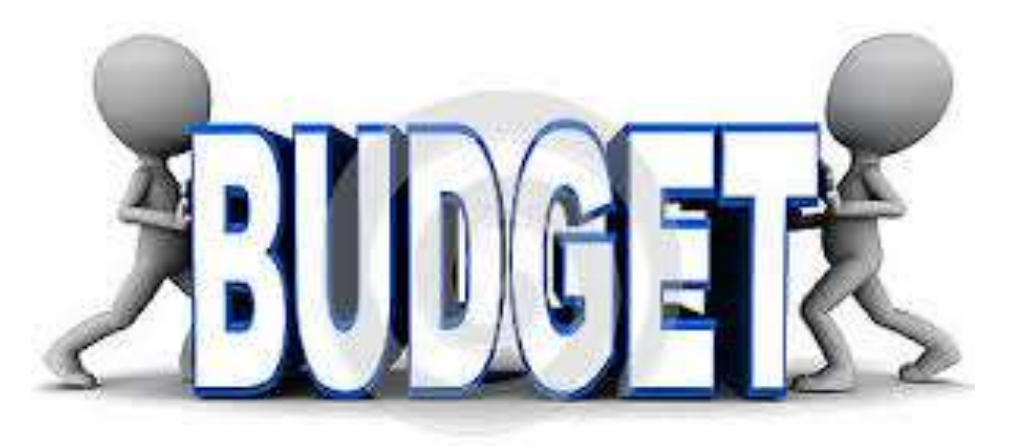

 If you are unsure about something being on your approved budget, contact FirstPic, Inc. prior to making the purchase to verify.

### Quiz!

When is a good time to check your budget/spending to see if you should submit for a budget modification to ensure the ability to spend out the entire grant?

- a) 2 weeks before the end of the grant period
- b) 3 months before the end of the grant period
- c) Never
- d) When you have received at least 10 emails from FirstPic asking if you're going to submit a budget modification

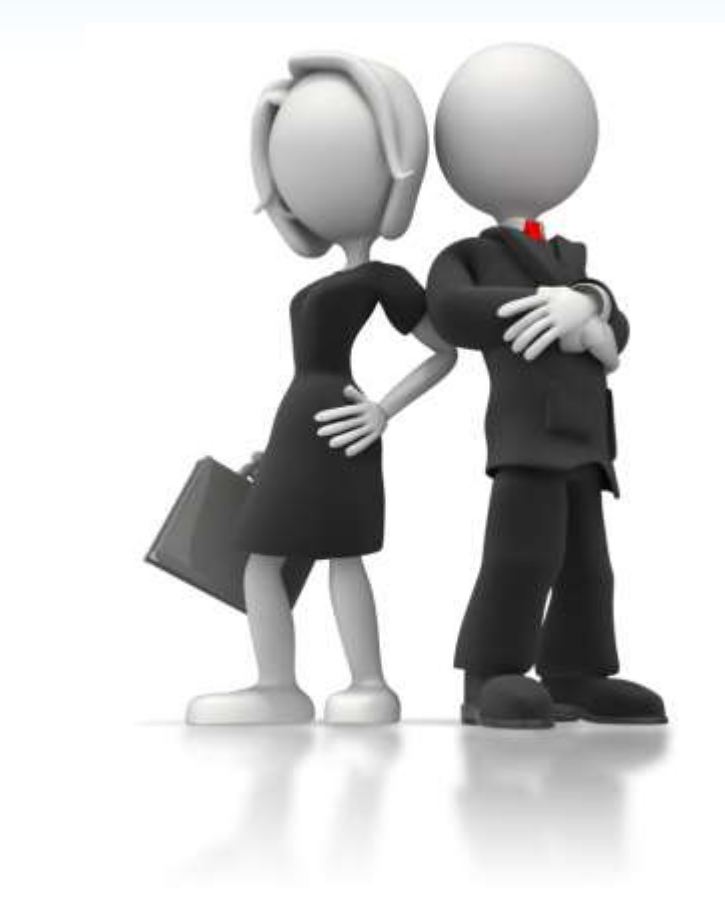

- You should only split pay periods at the beginning and end of the grant cycle, and at the end of the calendar year.
- The corresponding position titles from your approved budget need to be clearly associated with the staff names being submitted for reimbursement. (Position titles written directly on the pay stub/payroll ledger or time sheet/activity report.)
- Submit the payroll information (pay stub or payroll ledger) for the pay period(s) covered in the reimbursement request.
- Pay period start and end dates need to be clearly identified on the payroll supporting documentation submitted.

- Time cards or activity reports are needed for <u>ALL</u> employees. Time worked on T.R.A.I.L. needs to be <u>clearly identified</u> and correspond with the percentage of time or hours being claimed on the request. (Note: Federal funds cannot be used to pay overtime.)
- Time cards/activity reports must be signed by both the employee and supervisor.
- Leave time (sick, vacation, holiday, etc.) for hourly employees who do not work 100% on the T.R.A.I.L. program may not be reimbursed from T.R.A.I.L. funds.
- The maximum percentage of time that can be claimed for personnel providing administrative support is 10%. (e.g., CEO, finance staff, etc.)

- Personnel costs will be entered separately for each pay period.
- Reimbursement requests for <u>salaried</u> employees will be entered as:
  - 1. total number of hours worked during the pay period
  - 2. total number of hours worked on T.R.A.I.L. during the pay period
  - 3. total regular gross salary for the pay period
- Reimbursement requests for **hourly** employees will be entered as:
  - 1. total number of hours worked during the pay period
  - 2. total number of hours worked on T.R.A.I.L. during the pay period
  - 3. the employee's hourly wage

- If the percentage of time (salaried) or number of hours worked (hourly) differs greatly from what is listed on the approved budget, an explanation needs to be entered into the notes.
- If a staffing change occurs, an explanation needs to be entered into the notes regarding the staffing change.
- If there is a change for a position between hourly/salary during the program year, a budget revision will need to be requested and the request split at the applicable pay period.

### **Fringe Benefits**

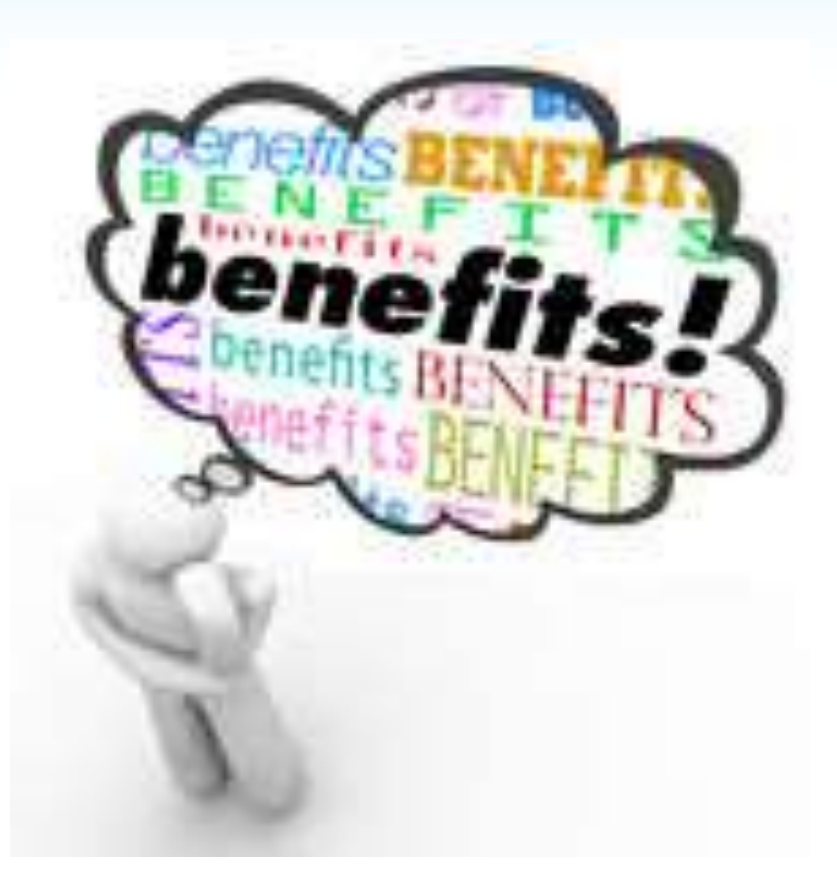

### **Fringe Benefits**

- Fringe paid as a set amount each month, e.g., medical and dental premiums, will be entered as:
  - The applicable monthly premium amount (less employee contributions) for the reimbursement request period
    - The system will calculate the reimbursable amount for percentage of time worked on the program based on the entry in Personnel
- If costs are adjusted (e.g., subtracting employee contributions), an explanation needs to be provided in the notes.
- Documentation is required that identifies benefits claimed.

\*Only reimbursable if it is in your approved budget.

### **Fringe Benefits**

- Fringe paid out based on percentage of salary will be entered as:
  - The applicable fringe rate percentage (e.g., 7.65% FICA)
    The system will calculate the reimbursable amount based on the costs being reimbursed in Personnel
- Provide supporting documentation for percentages that may differ from state to state or area to area such as WC, SUTA, etc.

\*Only reimbursable if it is in your approved budget.

### Equipment

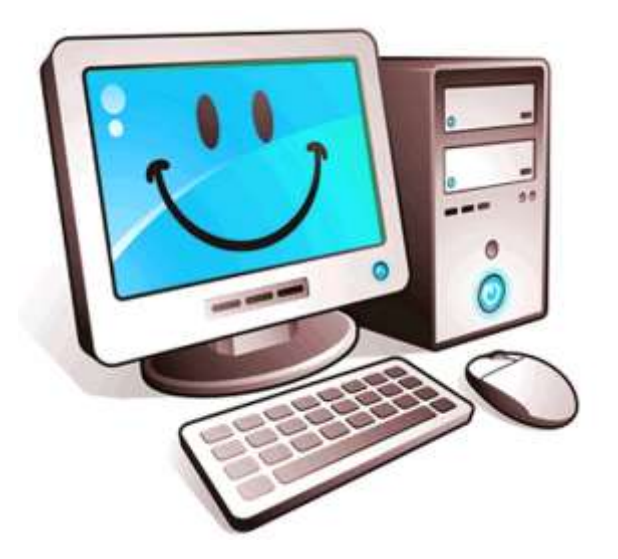

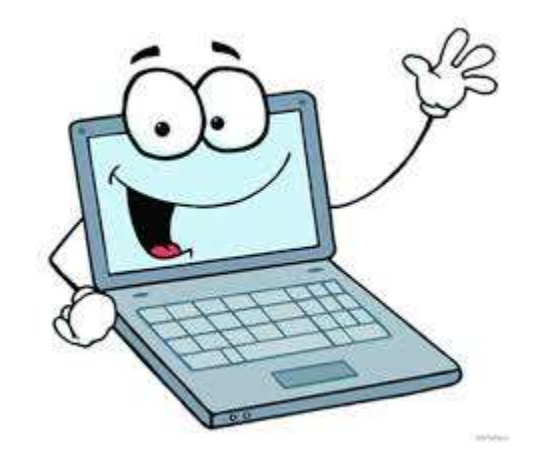

### Equipment

- Equipment costs are subject to pro-rating per percentage of time used for the T.R.A.I.L. program.
- Service contracts on equipment are <u>not</u> allowable expenses.
- The purpose of purchasing equipment with grant funds is for use with the T.R.A.I.L. program.
  - <u>Please</u> purchase equipment on your approved budget as soon as your budget is approved.
  - Purchasing equipment late in the program year could result in it needing to be extremely pro-rated, or possibly not reimbursable at all.

\*Only reimbursable if it is in your approved budget.

### **Supplies**

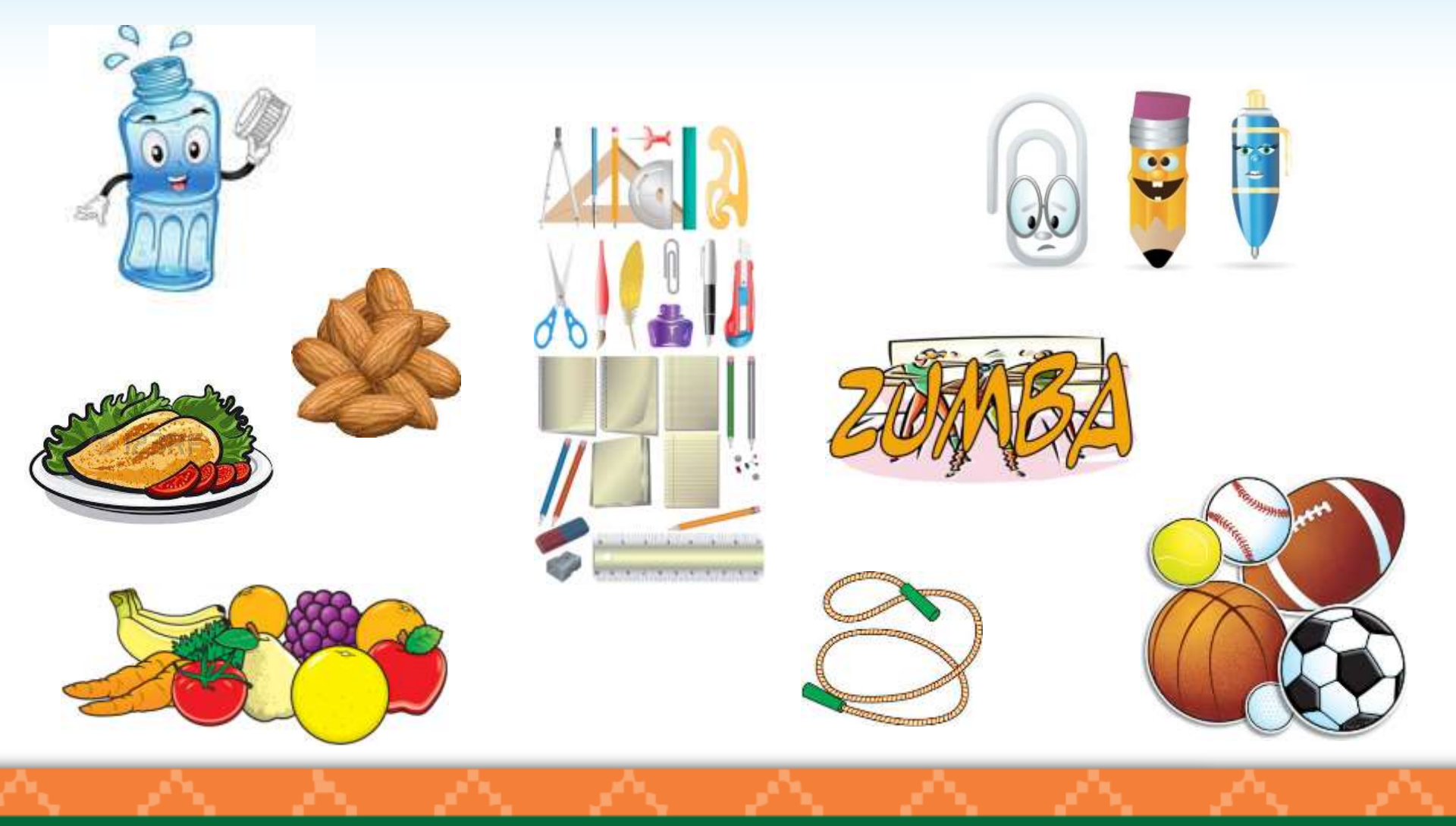

### **Supplies**

- Receipts need to *clearly* identify what was purchased, not just an item number or invoice number, as well as the purchase date. Clarify any items not <u>completely identifiable</u> on a receipt.
- All purchases must be reasonable and cost effective. You should be able to justify all purchases and relate these purchases to the effective implementation of the T.R.A.I.L. program.
- Information needs to be provided in the notes regarding the purpose of the supplies. (e.g. The food items purchased at Sam's Club were healthy snacks for our T.R.A.I.L. participants during weekly sessions.)

### **Supplies**

- Generally, "supplies" include any materials that are expendable or consumed during the course of the program and nonexpendable items under \$500.
- Supplies may include\*:
  - Healthy snacks and beverages (refer to the allowable/nonallowable list provided) for T.R.A.I.L. participants..
  - Physical Activity supplies, such as jump ropes, hula hoops, Frisbees, balls, etc.
  - Office supplies, such as poster board, copies of handouts and newsletters, markers, printer cartridges, etc.

\*Only reimbursable if it is in your approved budget.
## Travel

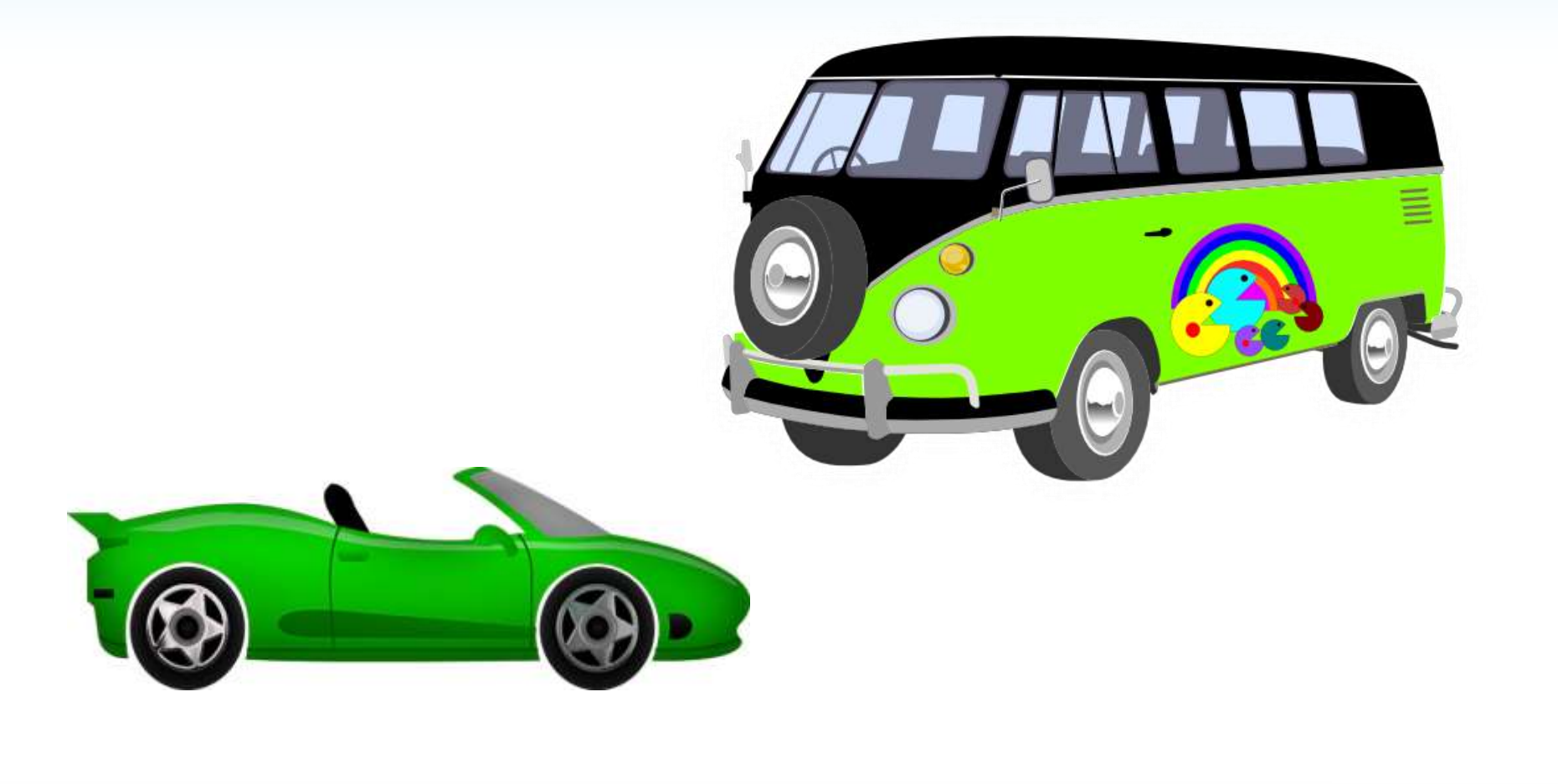

## Travel

#### **National Training**

- Airfare or train fare (ticket cost + taxes, no "extra" fees e.g., travel insurance, seat fees, etc.)
- Mileage if driving instead of flying (mileage log/Google map needed maximum \$0.535/mile)
- Baggage fees standard charged by airline
- Taxi/shuttle to and from the airport
- Rental car (rental fee + taxes, no "extra" fees e.g., insurances, GPS, etc.)
- Airport parking
- Per diem

*Itemized* receipts are needed for all expenses, with the exception of mileage and per diem. Receipts are *not* needed for meals/per diem expenses.

\*Only reimbursable if it is in your approved budget.

## Travel

- Personal Vehicle: A mileage log is required that shows the actual mileage incurred, date, and the purpose of the travel.
- Clubs will be reimbursed in accordance with the current Federal mileage rate, unless your site has a different mileage reimbursement rate that you are using (cannot exceed \$0.535/mile for travel prior to January 1, 2018; on/after January 1, 2018 mileage rate is \$0.545/mile).
   You will be notified by FirstPic, Inc. if this rate changes during the award period.
- The Federal mileage rate includes fuel. You cannot claim fuel separately.
- Club Vehicle: sites will be reimbursed for gas, not mileage. A travel log is required showing mileage, date, purpose of travel, type of vehicle (e.g., car, mini-van, full size van, etc.) as well as gas receipts.

\*Only reimbursable if it is in your approved budget.

### **Contracts/Consultants**

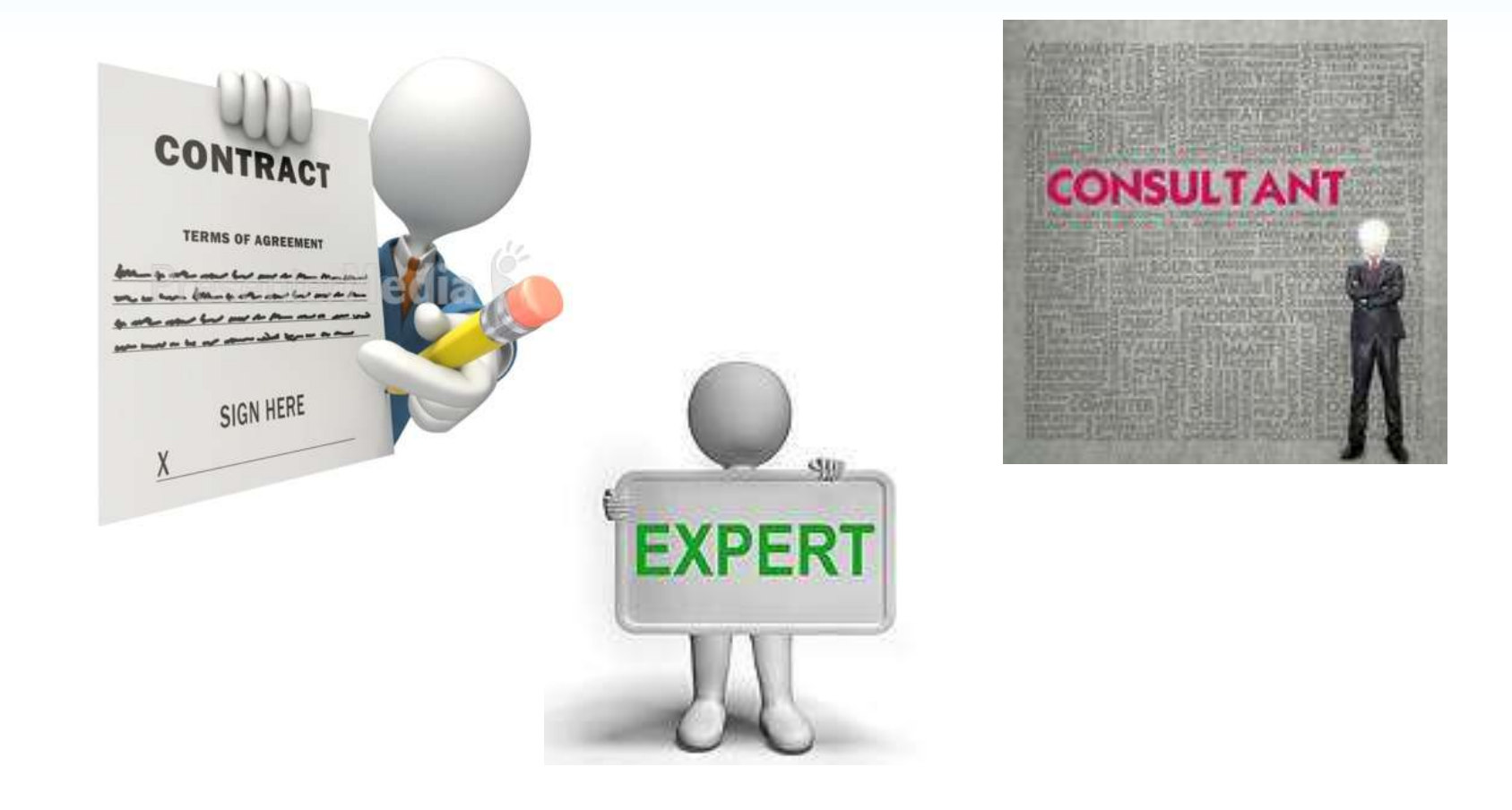

## **Contracts/Consultants**

- Include information in the notes regarding how the service related to/supported the T.R.A.I.L. initiative.
- A copy of the contract or invoice for payment, and proof of payment must be submitted.
- Contract or invoice needs to state:
  - Dates for services provided;
  - Number of hours (per/day, week, month) to perform these services;
  - Description of services; and
  - $\checkmark$  Rate for these services.

(Fee cannot exceed \$650 for an 8 hr. day or \$81.25/hr.)

\*Only reimbursable if it is in your approved budget.

### **Other Costs**

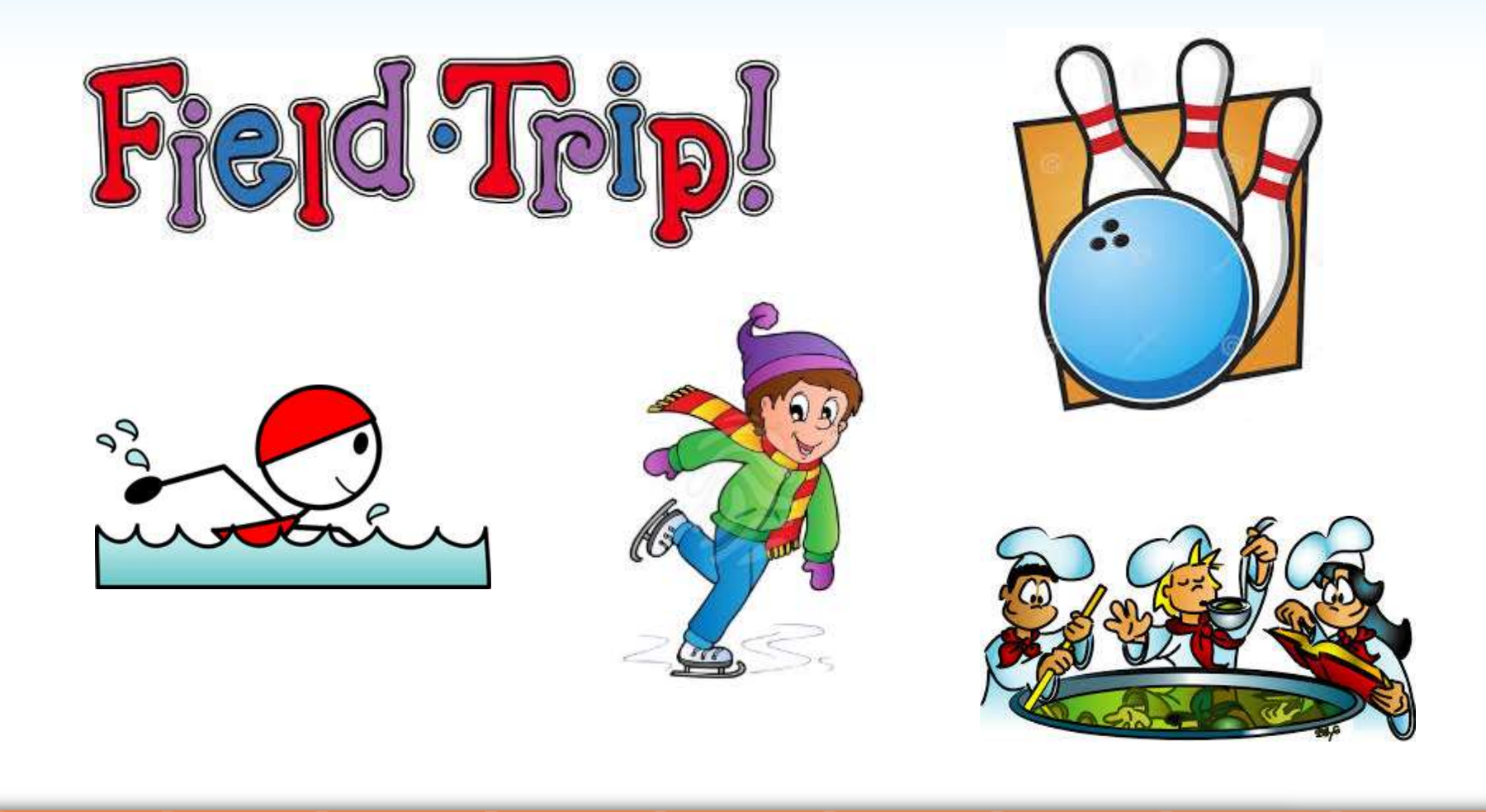

#### **Other Costs**

 A narrative must be provided in the notes explaining, in detail, how the event supported the T.R.A.I.L. initiative and met program requirements.

\*Only reimbursable if it is in your approved budget.

## Quiz!

What type of expenses <u>require</u> a comment in the notes connecting the expense to the T.R.A.I.L. program/T.R.A.I.L. participants?

- a) Personnel and Fringe
- b) Equipment and Supplies
- c) Travel, Contract Specialists, Other Costs
- d) b and c
- e) All of the above

#### **Examples of Allowable & Unallowable Costs**

#### PERSONNEL

**Allowed:** Part-time staff person to serve as the T.R.A.I.L. Program Coordinator (per your LOA). Maximum of 10% of salary for administrative personnel.

#### **FRINGE BENEFITS**

**Allowed:** Benefits paid by the employer. (based on single policy rates)

#### **EQUIPMENT**

Allowed: Computers under \$1000

**Not Allowed:** Anything permanently affixed to the ground; service contracts.

#### **Examples of Allowable & Unallowable Costs**

#### **SUPPLIES**

**Allowed:** <u>healthy</u> snacks, office supplies, sporting supplies, physical activity supplies, and supplies necessary to implement the T.R.A.I.L. Program and curriculum.

Reference NAClubs.org for examples of non-allowable snack foods and suggested alternatives.

**Not Allowed:** tips, anything associated with fundraising, hats, caps, backpacks, giveaways, decorations, etc.

#### **TRAVEL**

**Allowed:** Any local travel associated with the T.R.A.I.L. Program and curriculum. Travel to required National Training expenses.

**Not Allowed:** You may not be reimbursed for both mileage and gas.

#### **Examples of Allowable & Unallowable Costs**

#### **CONTRACTORS**

Allowed: Contractors can be paid a <u>maximum</u> of \$650/8 hour day at a rate of \$81.25/hour.

#### **SPECIAL EVENTS/OTHER COSTS**

**Allowed:** Any reasonable event that highlights the T.R.A.I.L. program. Bowling, skating, swimming, activities involving physical activity, activities that involve learning about good nutrition, etc.

**Not Allowed :** Bounce house rentals, expenses related to non-T.R.A.I.L. participants.

## **Contact Information - Finance**

### Aji Bakare

abakare@firstpic.org

### Matt Bieler

mbieler@firstpic.org

### **David Cook**

dcook@firstpic.org

**Robin Paterson** 

rpaterson@firstpic.org

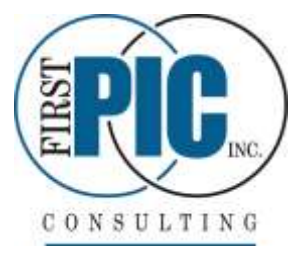

Phone: Eastern Time (443) 302-2080

### **Contact Information - Program**

Sierra Francis

sfrancis@firstpic.org

Ilde Pillot-Olive ipillotolive@firstpic.org

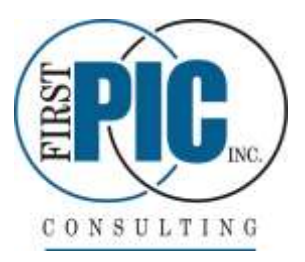

Justine Davenport jdavenport@firstpic.org

## **Online Reporting Site**

### Site Access

- New Online Reporting Site <u>https://firstpic.force.com/trail</u>
- Google Chrome is the required browser
- Login information will be (or has been) emailed this week from <u>support@firstpic.org</u>
- User Name = Your email address
- Password = You will set it using the link in the email

## Implementation

- Program:
  - Progress Reports are already live and will be available this week
- Financial:
  - Still under development
  - Will be ready in <u>January</u> in time for your first reimbursement request
  - Once budget has been approved by NCAI, FirstPic will upload into the reporting system
  - Next year budgets will be entered directly on the site

### **Reimbursement Requests**

| Create Reimbursement              |             | the<br>show | Reimburse<br>wn here. | ement tab, as  | 5         |      |        |
|-----------------------------------|-------------|-------------|-----------------------|----------------|-----------|------|--------|
| No Approved Found                 |             | You         | can create            | e a            |           |      |        |
| Approved                          |             |             |                       |                |           |      |        |
| No Pending Review Found           |             |             |                       |                |           |      |        |
| Pending Review                    |             |             |                       |                |           |      |        |
| No Incomplete Found               |             |             |                       | _              |           |      |        |
| Incomplete                        |             |             |                       |                |           |      |        |
| REIMBURSEMENT REQUESTS            | Sub-Grant N | lame:       |                       | Sort By: Requ  | est Date  | Upo  | late   |
| Boys & Girls Club of Example Land | Dashboard   | About       | Sub-Grants            | Reimbursements | Program - | Help | Logout |

You can also create a reimbursement request from the Sub-grant Details page.

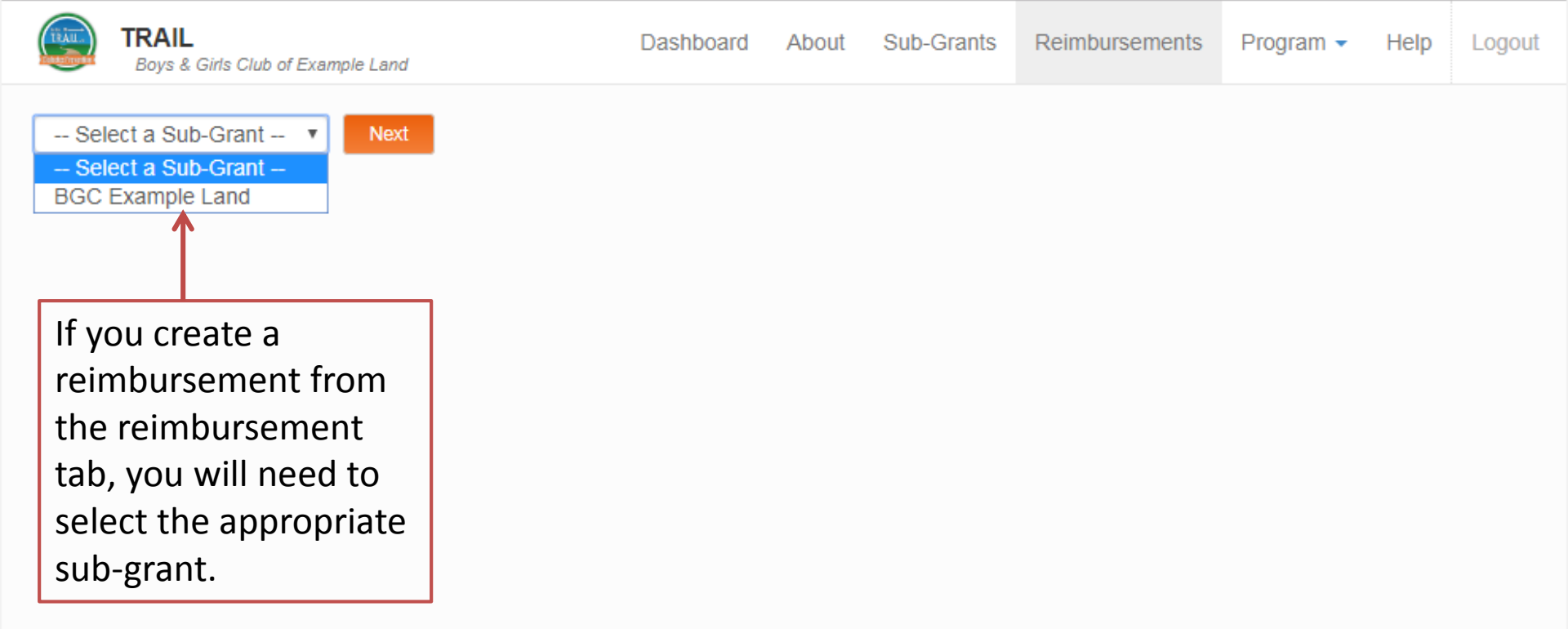

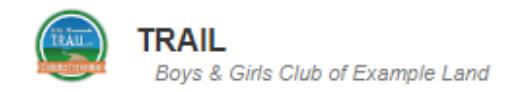

#### BGC EXAMPLE LAND

#### BALANCE:

Logout

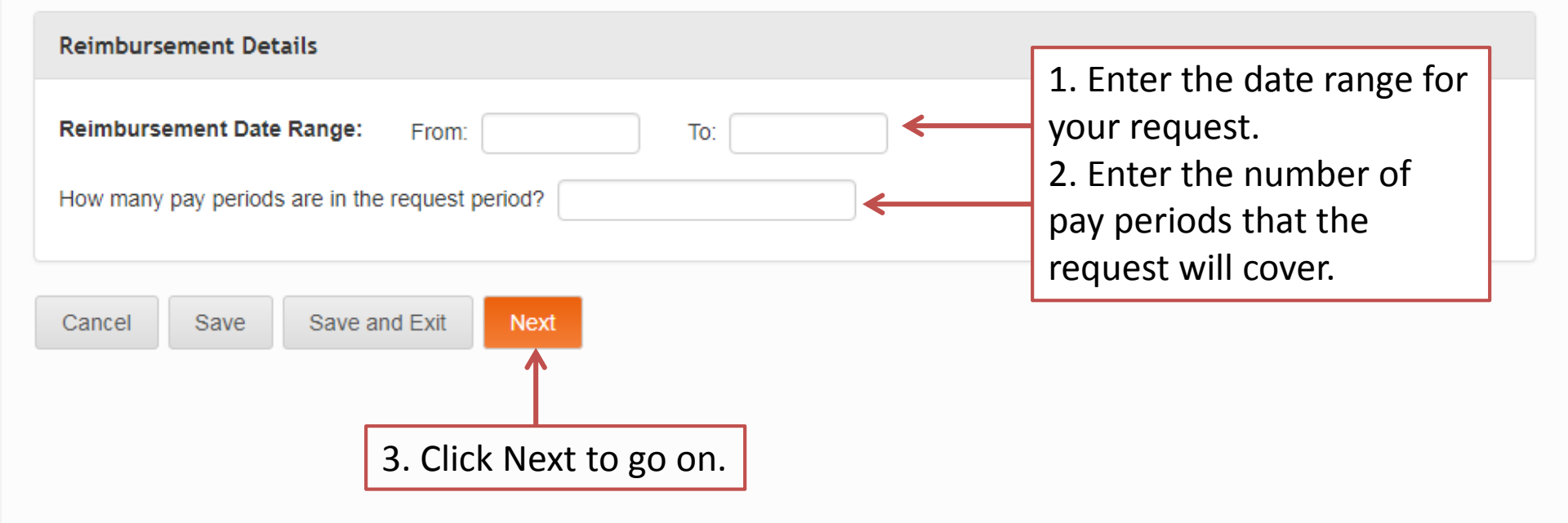

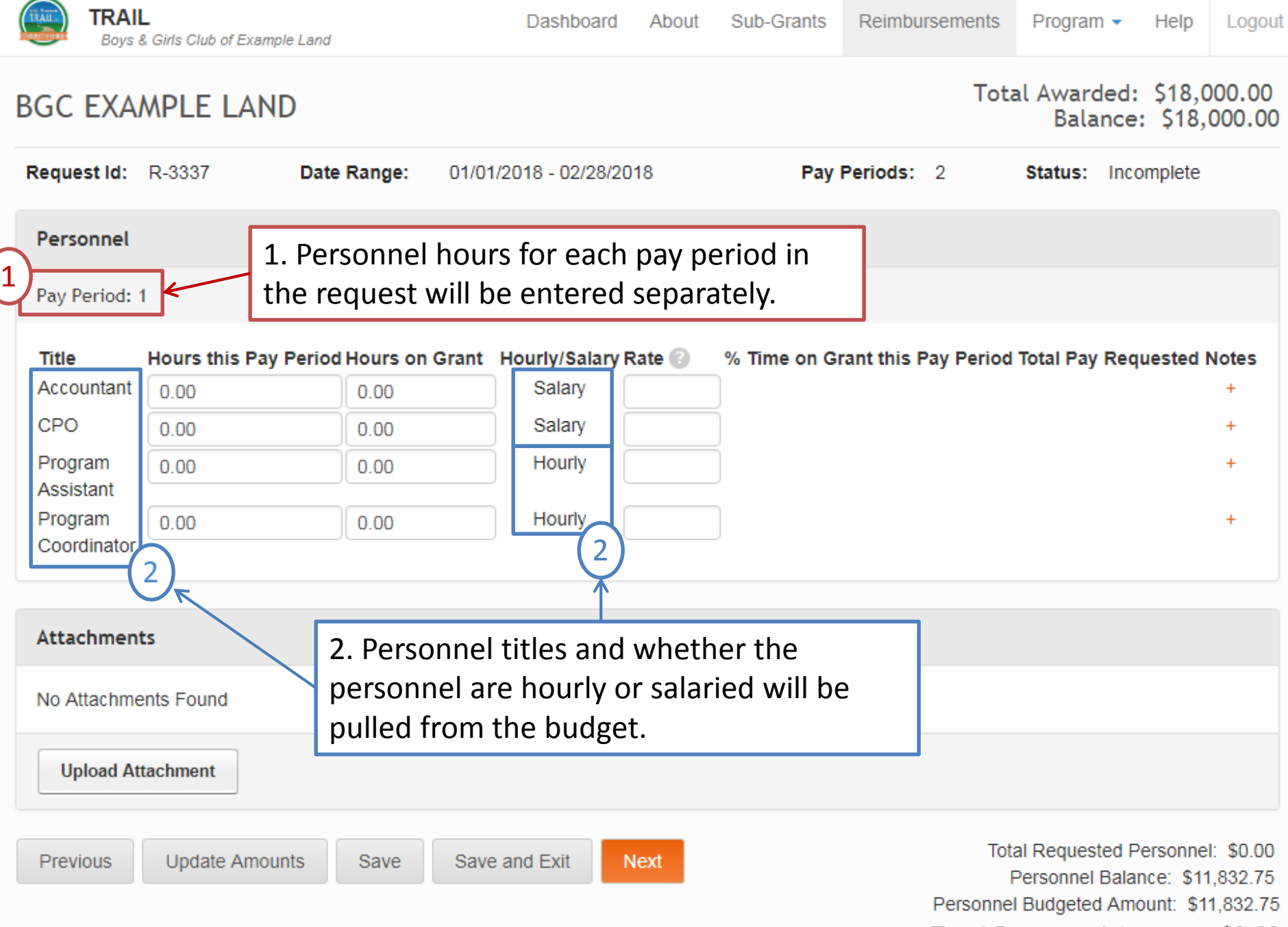

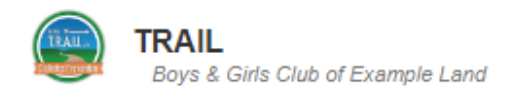

#### BGC EXAMPLE LAND

Total Awarded: \$18,000.00 Balance: \$18,000.00

| Request Id:                                        | R-3337                      | Date Range:              | 01/01/2018 - 02/28/2018                                        | Pay Periods:                                                                                    | 2 Stat                                | us: Incomple                                    | ete                                        |
|----------------------------------------------------|-----------------------------|--------------------------|----------------------------------------------------------------|-------------------------------------------------------------------------------------------------|---------------------------------------|-------------------------------------------------|--------------------------------------------|
| Personnel                                          | 1                           |                          |                                                                | 2. For salaried emp<br>enter their total pa                                                     | oloyees,<br>ay for this               |                                                 |                                            |
| ray renou.                                         | 1                           |                          |                                                                | pay period.                                                                                     |                                       |                                                 |                                            |
| Title<br>Accountant<br>CPO<br>Program<br>Assistant | Hours this Pay 176 176 0.00 | Period Hours on 4 5 0.00 | Grant Hourly/Salary Rate<br>Salary 216<br>Salary 281<br>Hourly | <ul> <li>% Time on Grant this Particular</li> <li>6.67</li> <li>2</li> <li>3. For Ho</li> </ul> | ay Period Total<br>ourly empl         | Pay Request                                     | ed Notes<br>+<br>+<br>+                    |
| Program<br>Coordinator                             | 176<br>1<br>ts 1.           | 88<br>Enter the to       | Hourly 13                                                      | urs the employees                                                                               | eir hourly                            | rate.                                           | +                                          |
| No Attachm                                         | ents Found ho               | urs that the             | y worked on the g                                              | rant.                                                                                           |                                       |                                                 |                                            |
| Upload At                                          | ttachment                   |                          |                                                                |                                                                                                 |                                       |                                                 |                                            |
| Previous                                           | Update Amou                 | nts Save                 | Save and Exit Next                                             |                                                                                                 | Total Red<br>Persol<br>Personnel Budg | quested Perso<br>nnel Balance:<br>geted Amount: | nnel: \$0.00<br>\$11,832.75<br>\$11,832.75 |

Total Requested Amount: \$0.00

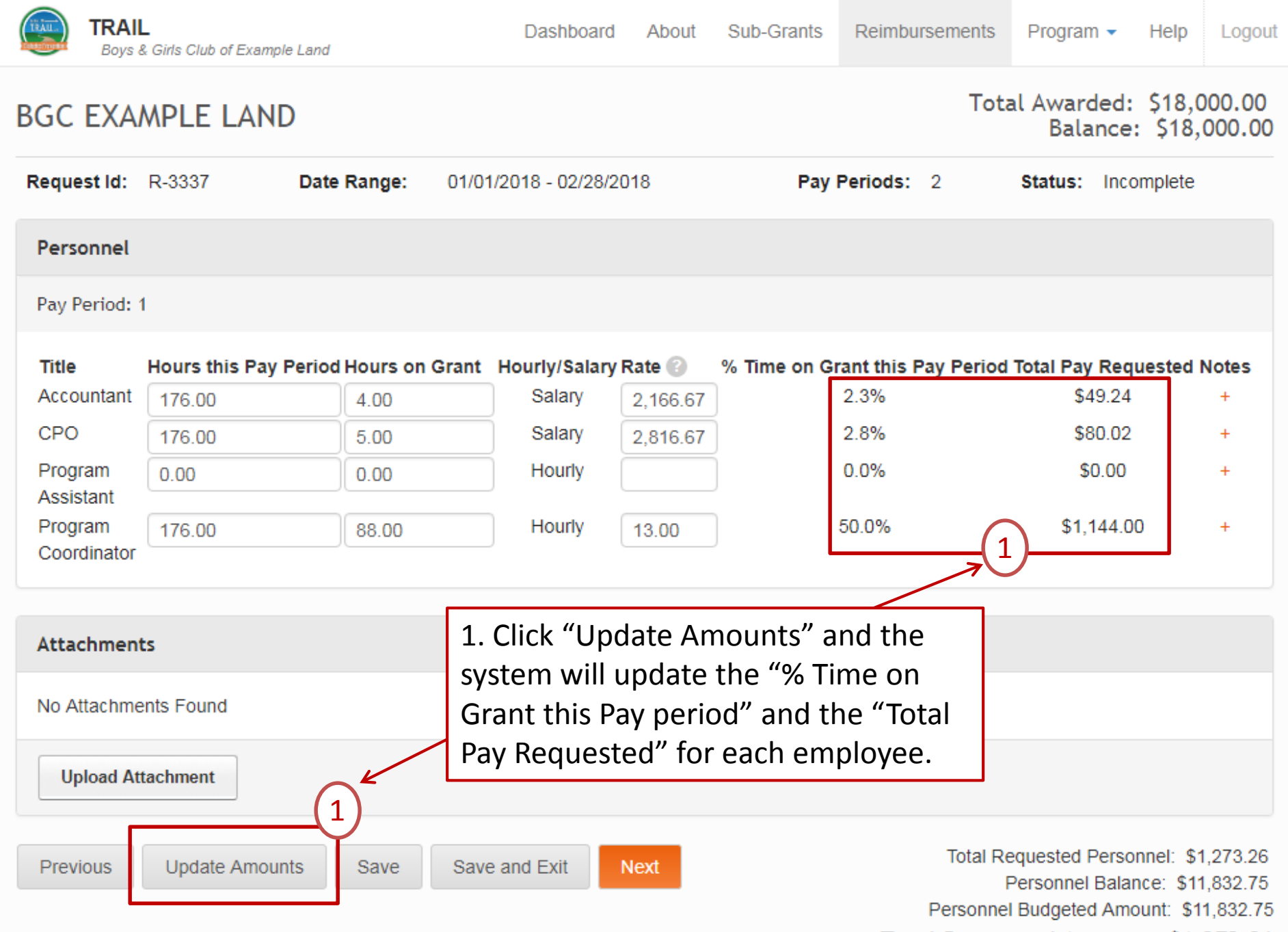

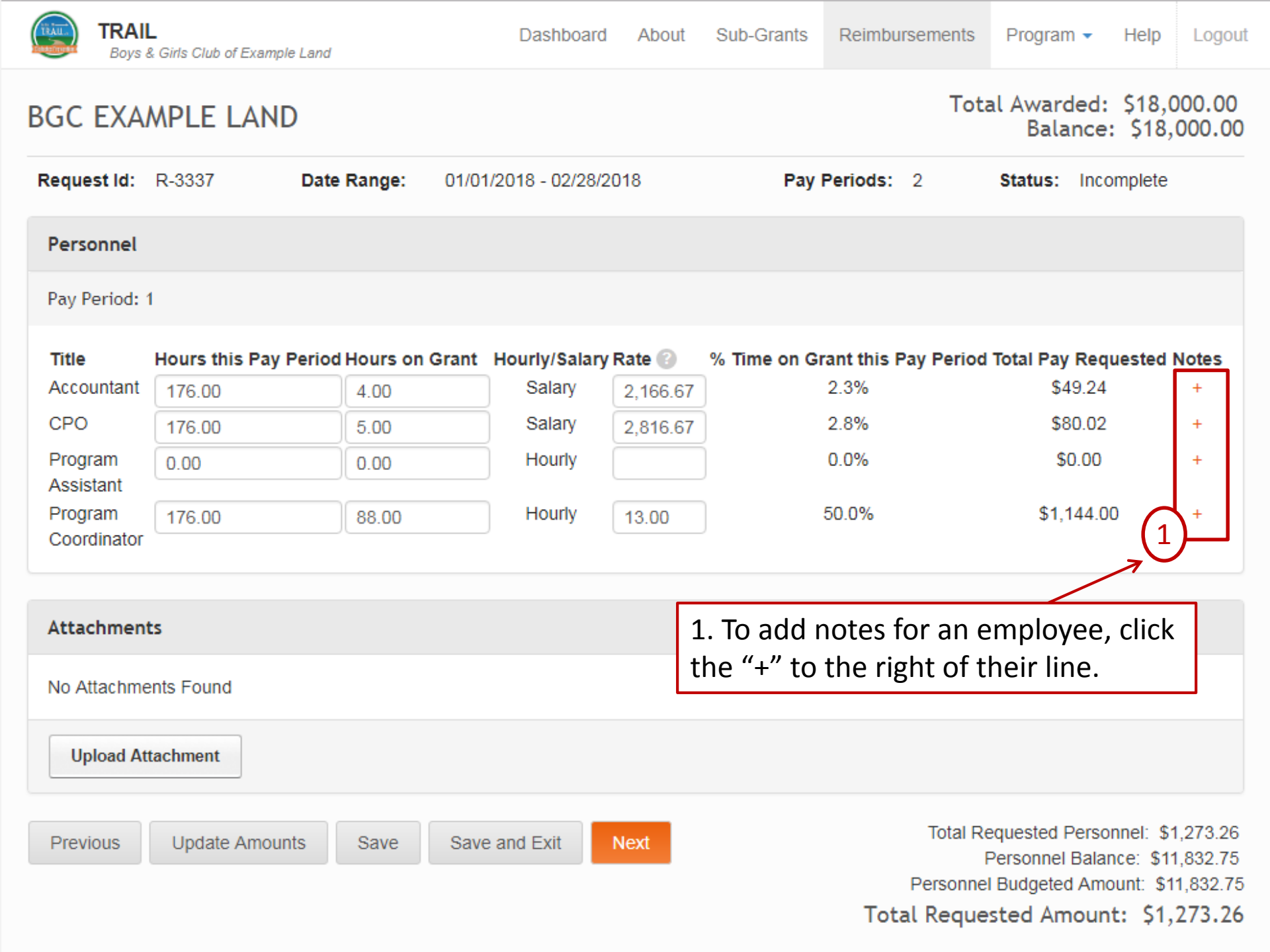

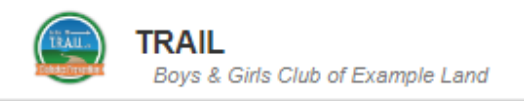

#### BGC EXAMPLE LAND

Total Awarded: \$18,000.00 Balance: \$18,000.00

Program -

| Request Id:                                                                  | R-3337                                              | Date Range:                         | 01/01/2018 - 02/28/2018 | Pay Periods:   | 2 Status:                                                                           | Incomplete                                            |                             |
|------------------------------------------------------------------------------|-----------------------------------------------------|-------------------------------------|-------------------------|----------------|-------------------------------------------------------------------------------------|-------------------------------------------------------|-----------------------------|
| Personnel                                                                    |                                                     |                                     |                         |                |                                                                                     |                                                       |                             |
| Pay Period:                                                                  | 1                                                   | Notes for Pro                       | gram Coordinator        | Enter your not | es in the bo                                                                        | x.                                                    |                             |
| Title<br>Accountant<br>CPO<br>Program<br>Assistant<br>Program<br>Coordinator | Hours this Pa<br>176.00<br>176.00<br>0.00<br>176.00 | National Notes:<br>No Notes from Na | ational                 | k              | tal Pay<br>stal Pay<br>stal<br>stal<br>stal<br>stal<br>stal<br>stal<br>stal<br>stal | / Requested No<br>49.24<br>80.02<br>\$0.00<br>,144.00 | otes<br>+<br>+<br>+<br>+    |
| Attachmer                                                                    | nts                                                 |                                     |                         | Close          | Save                                                                                |                                                       |                             |
| No Attachm                                                                   | ents Found                                          |                                     |                         |                |                                                                                     |                                                       |                             |
| Upload A                                                                     | ttachment                                           |                                     |                         |                |                                                                                     |                                                       |                             |
| Previous                                                                     | Update Amo                                          | ounts Save                          | Save and Exit Next      |                | Total Requested<br>Personne<br>Personnel Budgete                                    | Personnel: \$1,<br>I Balance: \$11,<br>d Amount: \$11 | 273.26<br>832.75<br>,832.75 |

Total Requested Amount: \$1,273.26

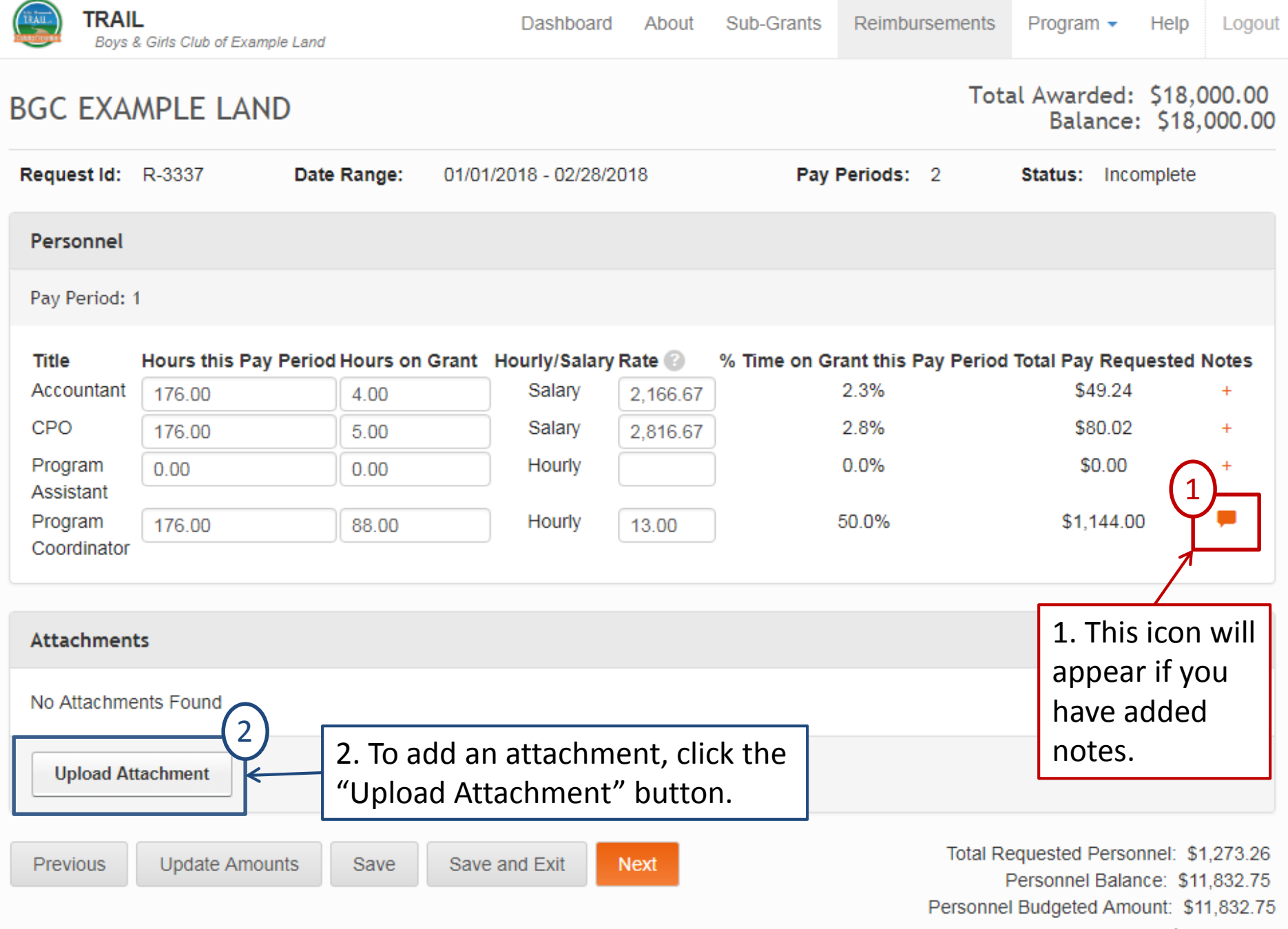

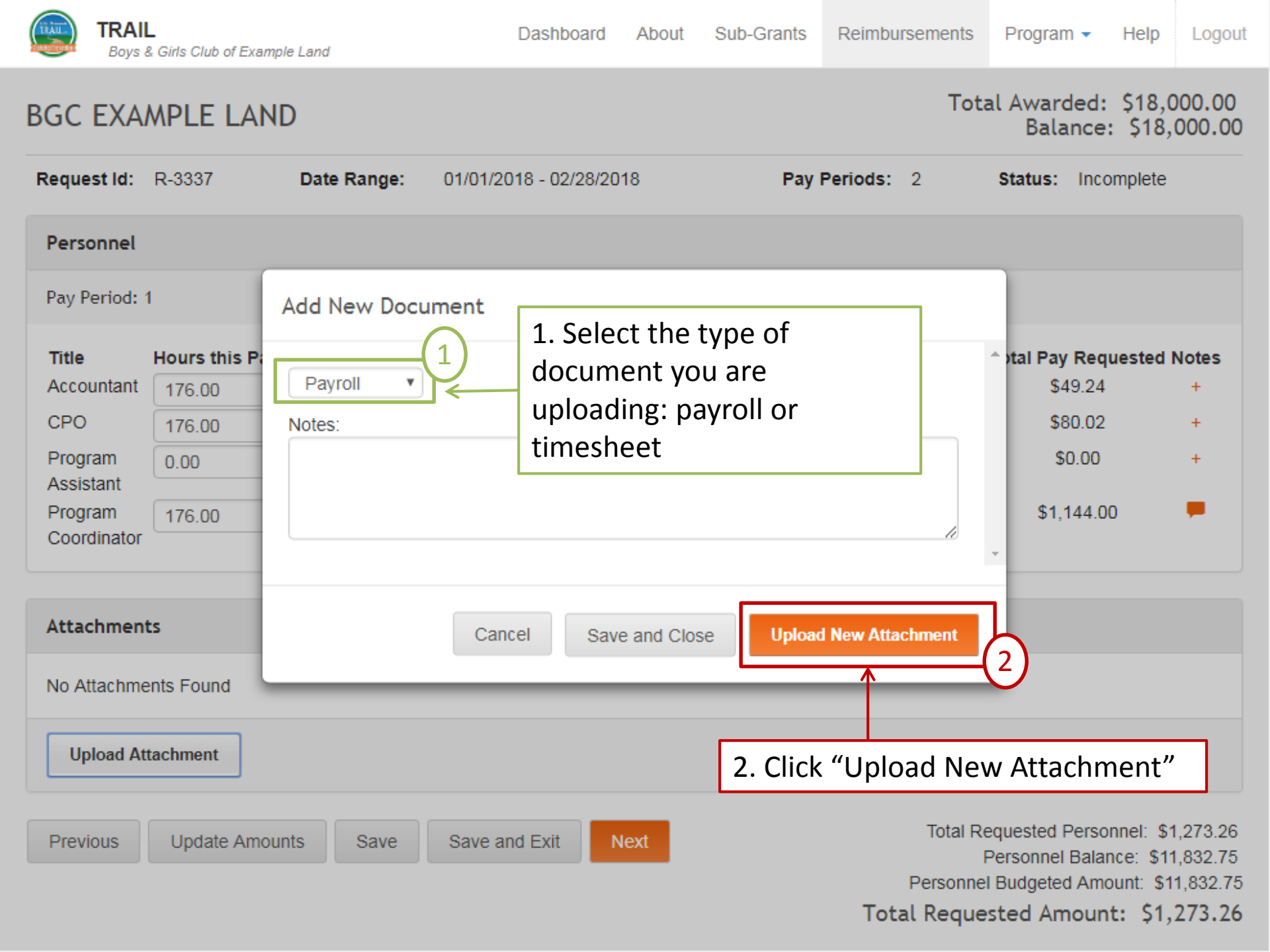

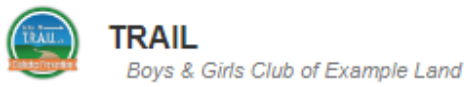

Logout

#### Total Awarded: \$18,000.00 Balance: \$18,000.00 1. If you would like to Date Rande: Request Id: R-3337 01/01/2018 - 02/28/2018 Status: Incomplete rename the file for Add New Document Personnel the upload, type in the new name here. Pay Period: 1 File Name: Hours this P tal Pay Requested Notes Choose File e chosen 2. Click "Choose File" to 2 Accountant \$49.24 176 00 select the file to upload. \$80.02 176 00 Upload The file must be a pdf. 3 Program \$0.00 0.00

\$1,144.00

4. You may upload more than one file for the category chosen (payroll or timesheet). When you are done, click "Close."

# Close

Total Requested Personnel: \$1,273.26 Personnel Balance: \$11.832.75 Personnel Budgeted Amount: \$11,832.75

Total Requested Amount: \$1,273.26

#### BGC FXAMPLE LAND

Previous

Title

CPO

Assistant Program

Coordinator

Attachments

No Attachments Found

**Upload Attachment** 

Update Amounts

Save and Exit

3. Once you have

selected the file,

make sure you

click "Upload."

Next

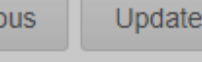

176.00

Save

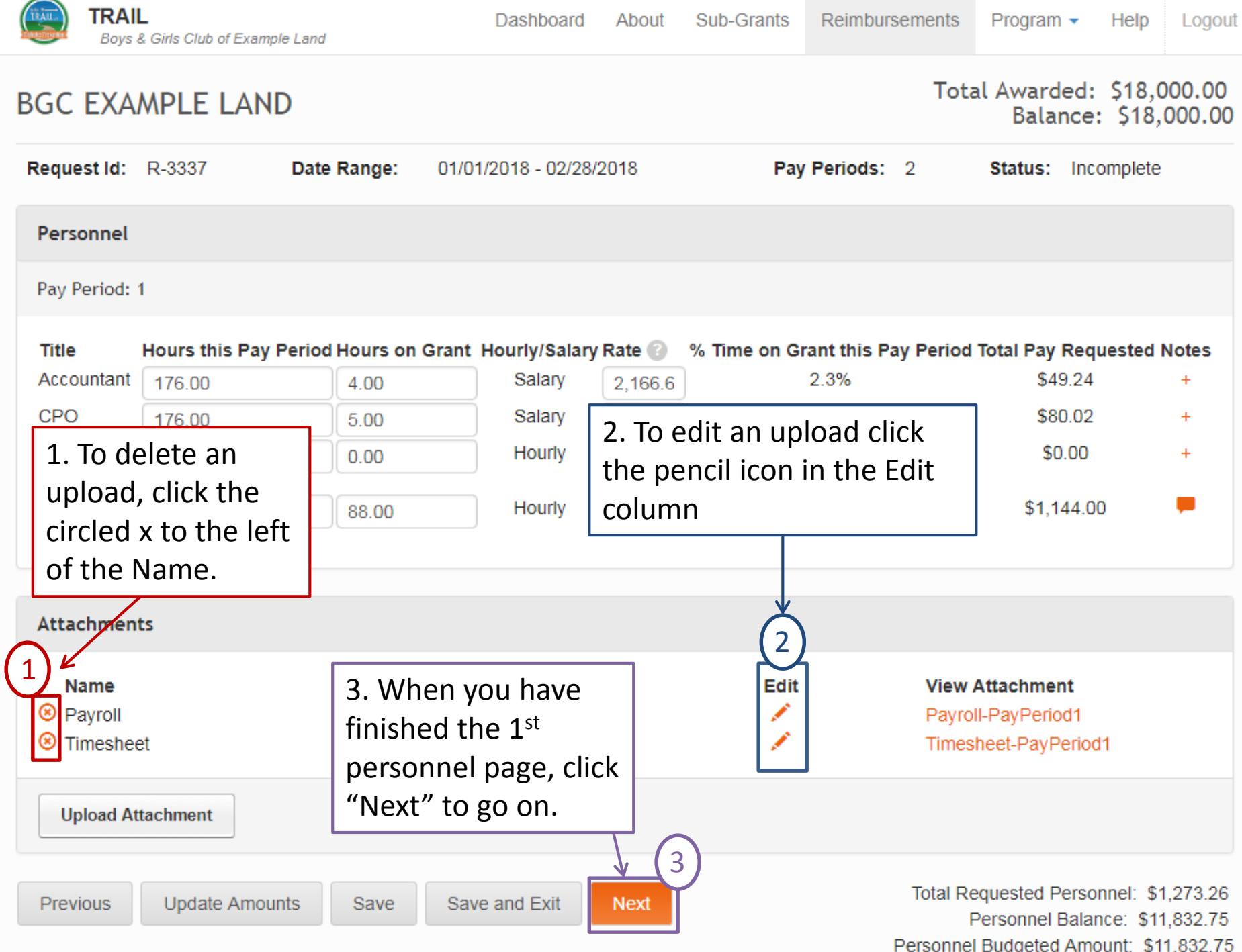

5 .

|                                             | AIL<br>vs & Girls Club o | f Example Land                                       | Dashboard                                   | About    | Sub-Grants R    | Reimbursements                       | Program - H                                                 | elp Logout                                                      |
|---------------------------------------------|--------------------------|------------------------------------------------------|---------------------------------------------|----------|-----------------|--------------------------------------|-------------------------------------------------------------|-----------------------------------------------------------------|
|                                             |                          |                                                      |                                             |          |                 |                                      | Balance:                                                    | 18,000.00                                                       |
| Request Id                                  | : R-3337                 | Date Range:                                          | 01/01/2018 - 02/28                          | 8/2018   | Pay Pe          | eriods: 2                            | Status: Incom                                               | olete                                                           |
| Personne<br>Pay Period                      |                          | 1. This is the p<br>page for the 2<br>period in this | personnel<br><sup>Ind</sup> pay<br>request. |          |                 |                                      |                                                             |                                                                 |
| Title                                       | Hours this               | s Pay Period Hours on                                | Grant Hourly/Salar                          | y Rate 🕜 | % Time on Grant | t this Pay Period                    | Total Pay Reques                                            | ted Notes                                                       |
| Accountar                                   | it 160.00                | 3.00                                                 | Salary                                      | 2,166.6  | 1.7             | 7%                                   | \$36.93                                                     | +                                                               |
| CPO                                         | 160.00                   | 5.00                                                 | Salary                                      | 2,816.6  | 3.1             | 1%                                   | \$88.02                                                     | +                                                               |
| Program<br>Assistant                        | 0.00                     | 0.00                                                 | Hourly                                      |          | 0.0             | )%                                   | \$0.00                                                      | +                                                               |
| Program<br>Coordinate                       | 160.00<br>pr             | 80.00                                                | Hourly                                      | 13.00    | 50.             | 0%                                   | \$1,144.00                                                  | +                                                               |
| Attachme                                    | ents                     |                                                      |                                             |          |                 |                                      |                                                             |                                                                 |
| Name                                        |                          | Notes                                                |                                             |          | Edit            | View                                 | Attachment                                                  |                                                                 |
| <ul> <li>Payroll</li> <li>Timesh</li> </ul> | eet                      |                                                      |                                             |          | 1               | Payro<br>Times                       | II-PayPeriod2<br>heet-PayPeriod2                            |                                                                 |
| Upload                                      | Attachment               |                                                      |                                             |          |                 |                                      |                                                             |                                                                 |
| Previous                                    | Update                   | Amounts Save                                         | Save and Exit                               | Next     |                 | Total Re<br>Personnel<br>Total Reque | equested Personne<br>Personnel Balance<br>I Budgeted Amount | el: \$2,542.21<br>: \$11,832.75<br>t: \$11,832.75<br>\$2,542,21 |

-

۰

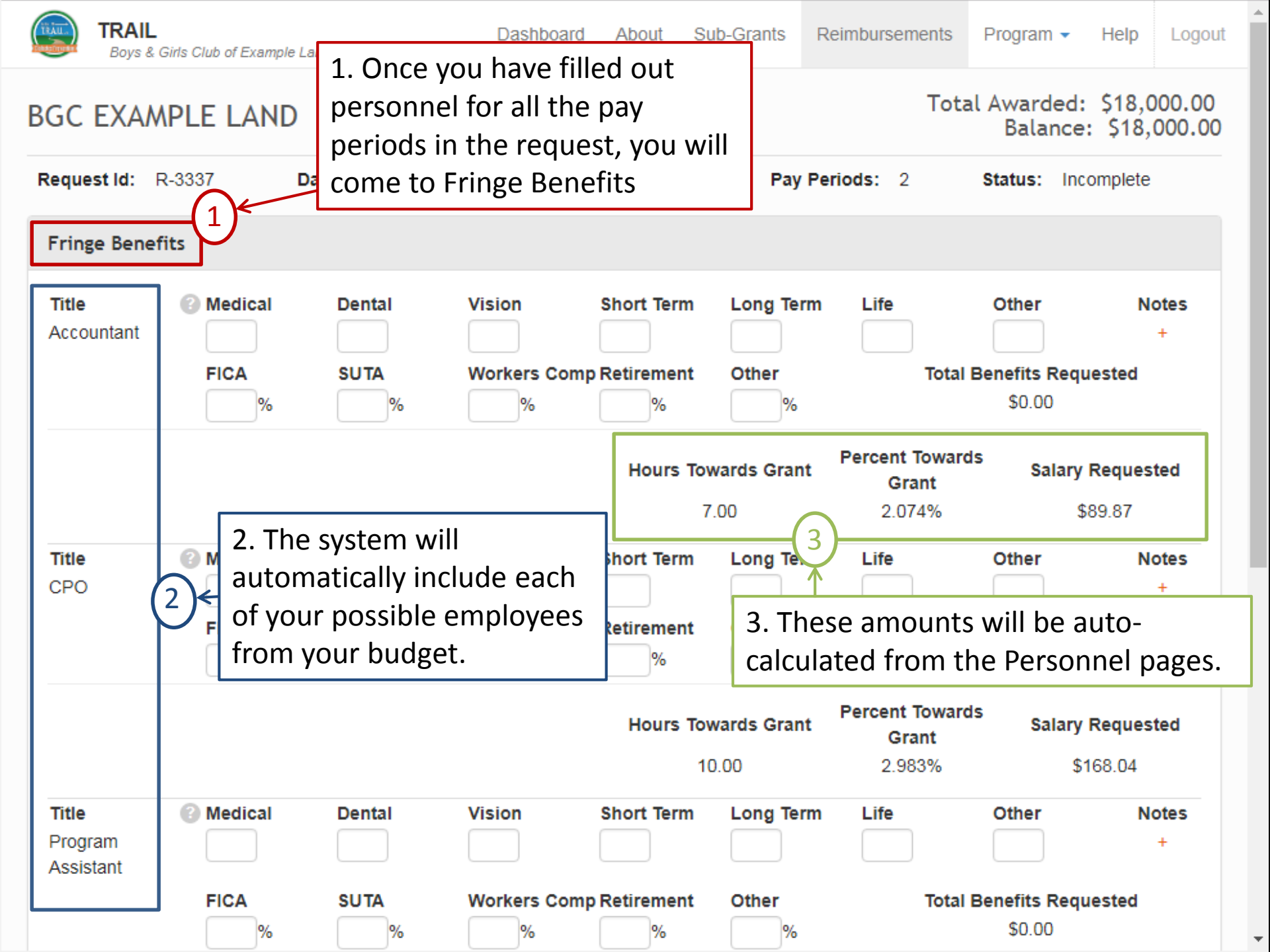

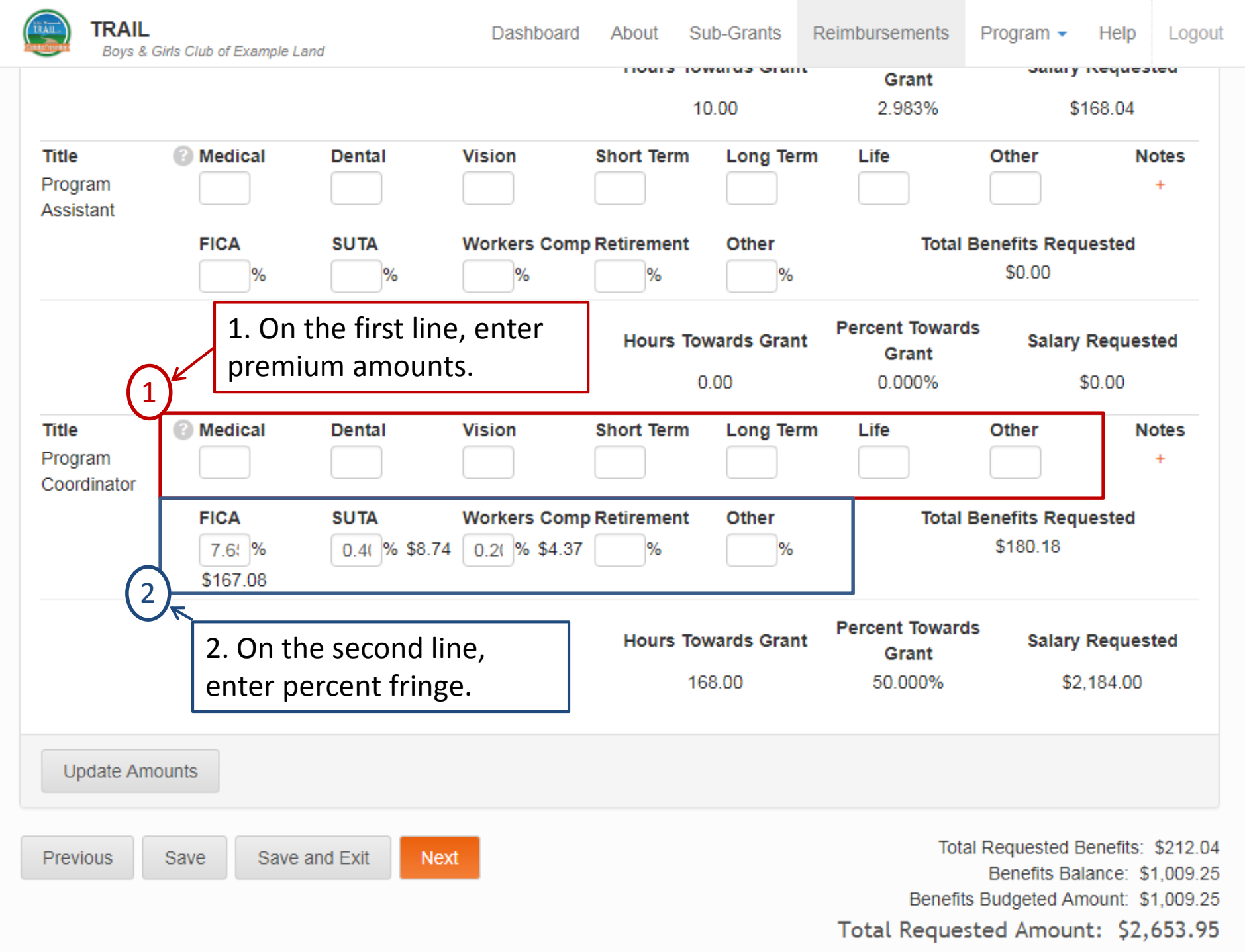

| IRAU.          | TRAIL                             |
|----------------|-----------------------------------|
| Conductive and | Boys & Girls Club of Example Land |

 $\mathbf{T}$ 

#### BGC EXAMPLE LAND

Total Awarded: \$18,000.00 Balance: \$18,000.00

| Request Id: R-3337                                                        | 1. V       | When y                | ou are done with                                      | Pay                     | Periods: 2 | Status: Incom  | plete           |
|---------------------------------------------------------------------------|------------|-----------------------|-------------------------------------------------------|-------------------------|------------|----------------|-----------------|
| Expenses 1                                                                | Frir<br>on | nge Bei<br>to Exp     | nefits, you will go<br>enses.                         |                         |            |                |                 |
| Contract Specialist                                                       |            |                       |                                                       |                         |            |                |                 |
| Item<br>Healthy Cooking Demonst<br>Physical Fitness/Sports<br>Instruction | tration    | Rate 0.00 0.00        | Qua<br>1.0<br>1.0                                     | n <b>tity</b><br>)0     | Total Am   | ount Requested | Notes<br>+<br>+ |
| Equipment                                                                 | (2         | .)←                   | 2. Expense Categ<br>Items will be pull<br>the Budget. | ories and<br>ed in from | Total Am   |                | Notes           |
| Laptop Computer                                                           |            | 0.00                  | 1.0                                                   | 00                      |            | ount Requested | +               |
| Other Costs                                                               |            |                       |                                                       |                         |            |                |                 |
| <b>Item</b><br>Bowling<br>Skating                                         |            | <b>Rate</b> 0.00 0.00 | Qua<br>1.0<br>1.0                                     | ntity<br>00             | Total Am   | ount Requested | Notes<br>+<br>+ |
| Swimming                                                                  |            | 0.00                  | 1.0                                                   | 00                      |            |                | +               |
| Supplies                                                                  |            |                       |                                                       |                         |            |                |                 |

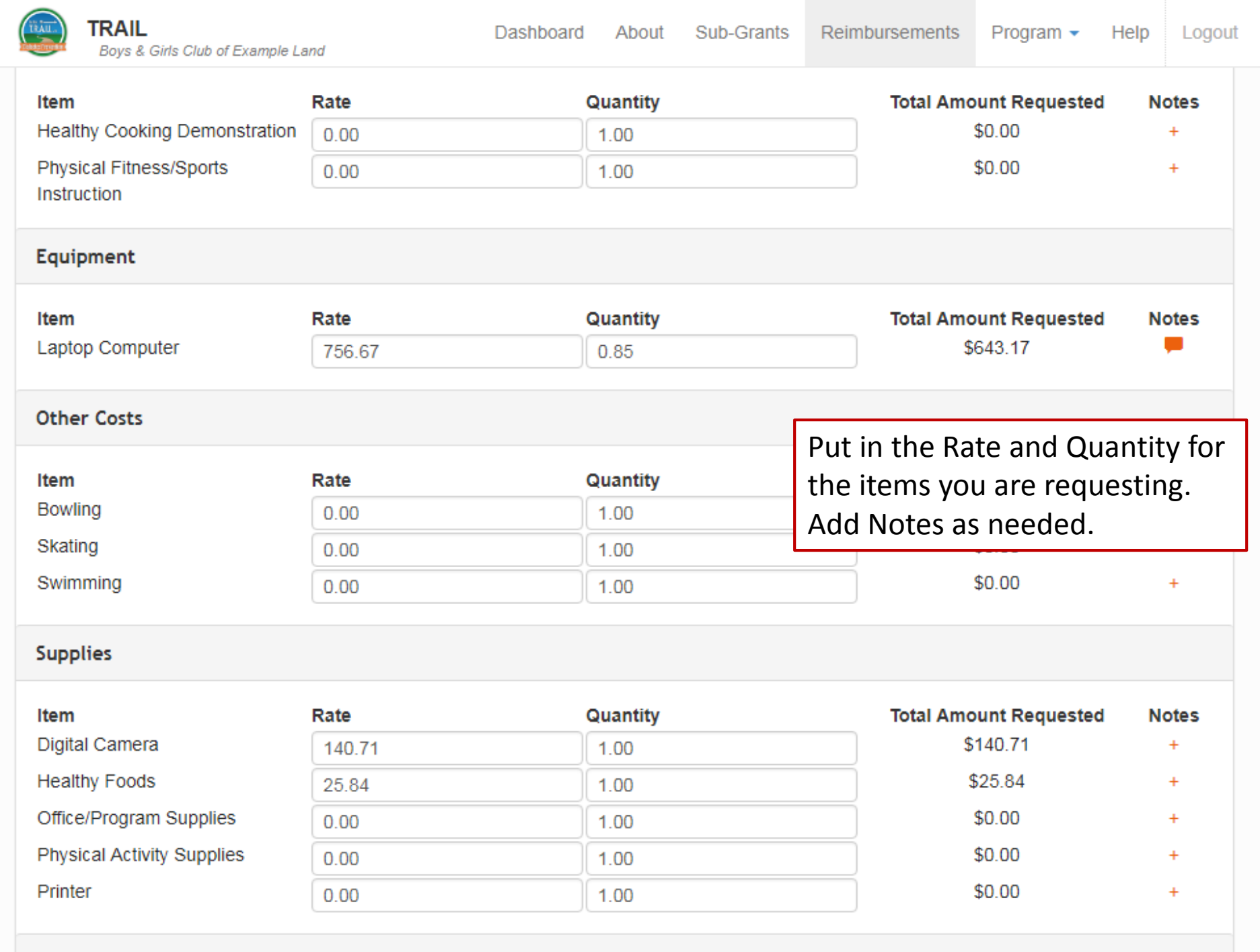

| TRAIL.            | TRAIL                            |
|-------------------|----------------------------------|
| Conductive states | Boys & Girls Club of Example Lan |

nd

Program - Help

| LUYUUL | • |    |   |   | ÷ |
|--------|---|----|---|---|---|
|        | 5 | ų١ | U | u | L |

| Item                                                             | Rate            | Quantity               |           | Total Amount Requested                                                    | Notes                                            |
|------------------------------------------------------------------|-----------------|------------------------|-----------|---------------------------------------------------------------------------|--------------------------------------------------|
| Airfare                                                          | 0.00            | 1.00                   |           | \$0.00                                                                    | +                                                |
| Airport Parking                                                  | 0.00            | 1.00                   |           | \$0.00                                                                    | +                                                |
| Baggage fees                                                     | 0.00            | 1.00                   |           | \$0.00                                                                    | +                                                |
| Hotel for National Training                                      | 0.00            | 1.00                   |           | \$0.00                                                                    | +                                                |
| Participant transportation to<br>special events (Club van - gas) | 0.00            | 1.00                   |           | \$0.00                                                                    | +                                                |
| Per Diem - Full Day                                              | 0.00            | 1.00                   |           | \$0.00                                                                    | +                                                |
| Per Diem - Travel Day                                            | 0.00            | 1.00                   |           | \$0.00                                                                    | +                                                |
|                                                                  |                 | 1.00                   |           | \$0.00                                                                    | +                                                |
| 1. Add your receip                                               | ts and other    | 1.00                   |           | \$0.00                                                                    | +                                                |
| attachments at the                                               | e bottom of the |                        |           |                                                                           |                                                  |
| Dage.<br>Update Amounts                                          |                 |                        |           |                                                                           |                                                  |
|                                                                  | 1               |                        | 2.<br>tot | You can check your rec<br>als here.                                       | quest                                            |
| Attachments                                                      | $\smile$        |                        | <u> </u>  |                                                                           |                                                  |
| Name<br>8 Receipts                                               | Notes           | Ec                     | lit<br>*  | View Attachment<br>Items.pdf                                              |                                                  |
| Upload Attachment                                                | 3               | 3. When you are        |           |                                                                           |                                                  |
| Previous Save Save                                               | e and Exit      | done, hit<br>"Submit." | 2         | Total Personnel Requester<br>Total Fringe Request<br>Total Expense Reques | d: \$2,441.91<br>ted: \$212.04<br>sted: \$809.72 |

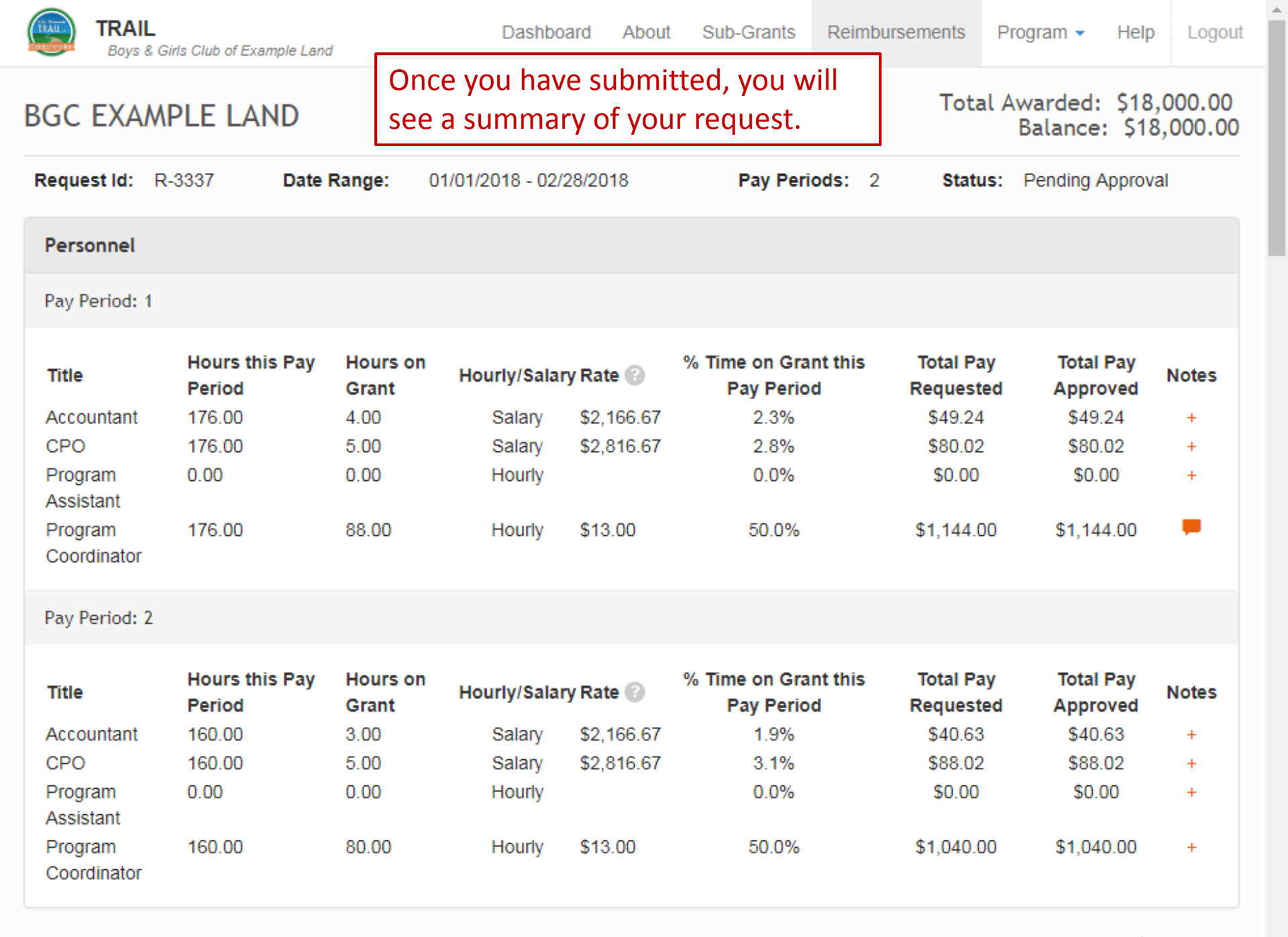
| (TRAU.)      | TRAIL<br>Boys & Girls Club | of Example Land                    |                               | Dashboard                                                          | About                                               | Sub-Grants                                                             | Reimburseme                                              | ents Program             | • Help | Logout |
|--------------|----------------------------|------------------------------------|-------------------------------|--------------------------------------------------------------------|-----------------------------------------------------|------------------------------------------------------------------------|----------------------------------------------------------|--------------------------|--------|--------|
| REIM         | BURSEME                    | NT REQUESTS                        |                               | Sub-Grant N                                                        | Name:                                               |                                                                        | Sort By:                                                 | Request Date             | ▼ Up   | date   |
| Inco         | mplete                     |                                    |                               |                                                                    |                                                     |                                                                        |                                                          |                          |        |        |
| No In        | complete Found             |                                    |                               |                                                                    |                                                     |                                                                        |                                                          |                          |        |        |
| Pend         | ling Review                |                                    |                               |                                                                    |                                                     |                                                                        |                                                          |                          |        |        |
| Requ<br>R-33 | uest Id<br>37              | Sub-Grant Name<br>BGC Example Land | <b>Start Date</b><br>1/1/2018 | <b>En</b><br>2/2                                                   | d Date<br>28/2018                                   | <b>Requ</b><br>11/30                                                   | <b>est Date</b><br>/2017                                 | Requested Am<br>\$809.72 | ount   |        |
| Appr         | roved                      |                                    |                               |                                                                    |                                                     |                                                                        |                                                          |                          |        |        |
| No A         | pproved Found              |                                    |                               |                                                                    |                                                     |                                                                        |                                                          |                          |        |        |
| Creat        | te Reimbursemen            | t                                  | •                             | The Re<br>now be<br>If it is s<br>will be<br>If it is a<br>to "App | eimburs<br>e "Penc<br>sent ba<br>listed<br>approved | ement re<br>ding Revie<br>ck for rev<br>under "In<br>ed, it will<br>." | quest will<br>ew."<br>isions, it<br>complete<br>be movec | l<br>."<br>1             |        |        |

## **Budget Update**

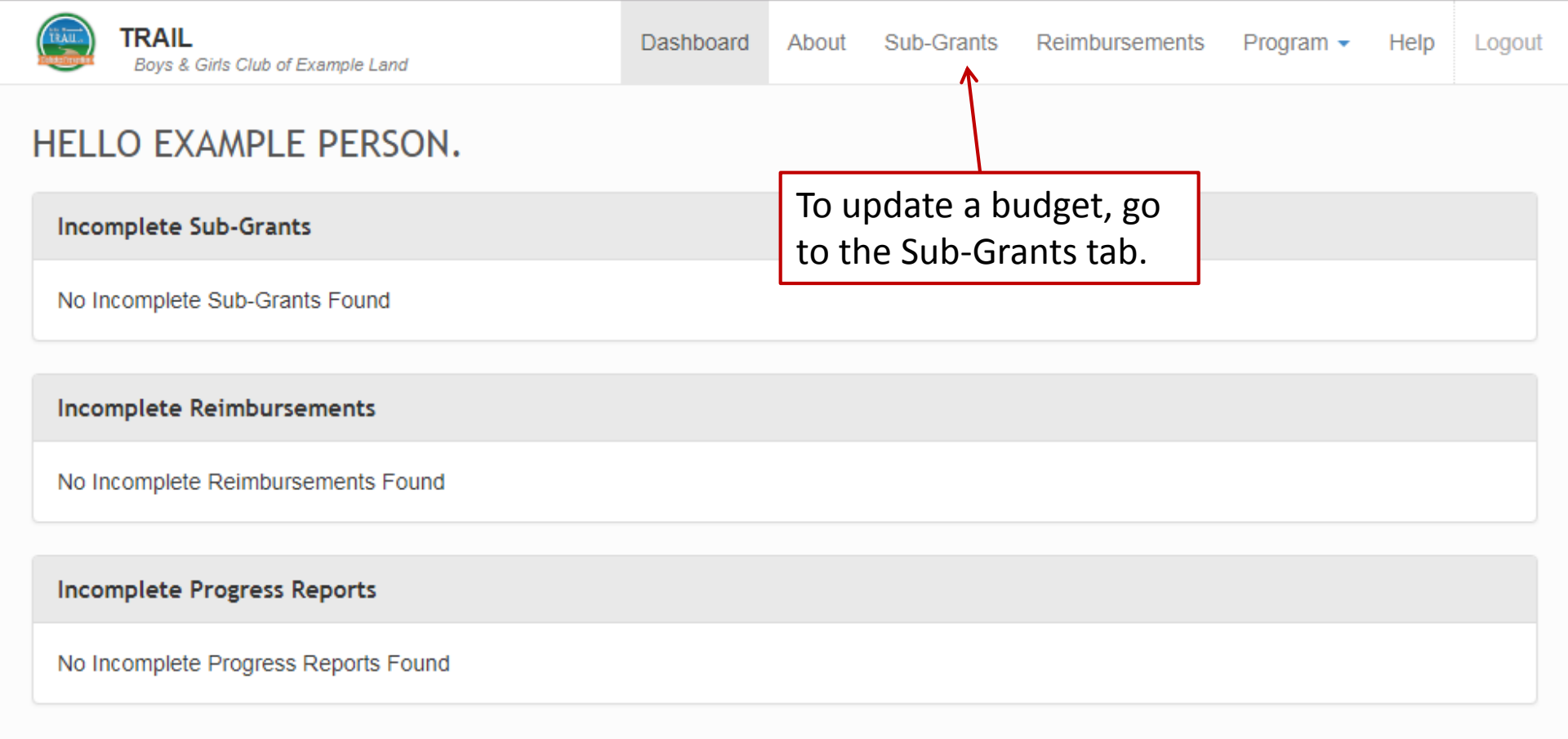

| TRAIL<br>Boys & Girls Club of      | Example Land           | Da                            | shboard Abou            | t Sub-Grants   | Reimbursements           | Program 🔻 | Help Logou         |
|------------------------------------|------------------------|-------------------------------|-------------------------|----------------|--------------------------|-----------|--------------------|
| SUB-GRANTS                         |                        |                               | Name:                   |                | Sort By: Name            |           | ▼ Update           |
| Incomplete Sub-Gran                | ts                     |                               |                         |                |                          |           |                    |
| No Incomplete Sub-Gra              | nts Found              |                               |                         |                |                          |           |                    |
| Sub-Grants Pending A               | Approval               |                               |                         |                |                          |           |                    |
| No Sub-Grants Pending              | Approval Found         |                               |                         |                |                          |           |                    |
| Approved Sub-Grants                |                        |                               |                         |                |                          |           |                    |
| Sub-Grant Name<br>BGC Example Land | Awarded<br>\$18,000.00 | Total Budgeted<br>\$18,000.00 | Requested A<br>\$809.72 | Amount A<br>\$ | Approved Amount<br>60.00 | Balance   | Status<br>Approved |
|                                    |                        |                               |                         |                |                          |           |                    |
| Click on the you want to           | Sub-Grant<br>update.   | that                          |                         |                |                          |           |                    |

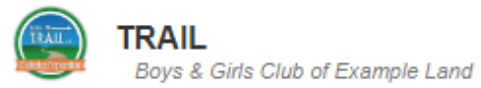

Dashboard

About Sub-Grants

|                        |                            |                                    | Click               | k "Upda            | te Budget               | t"     |                     |                    | Vpda            | te Budget |
|------------------------|----------------------------|------------------------------------|---------------------|--------------------|-------------------------|--------|---------------------|--------------------|-----------------|-----------|
| ate Range:             | 01/01/2018 - 12/3          | 31/2018                            | Balance:            |                    |                         |        | Status: A           | pproved            |                 |           |
| otal Budgeted          | \$18,000.00                | I                                  | Requested Ar        | nount: \$8         | 09.72                   |        | Approved            | Amount:            | \$0.00          |           |
| Personnel              |                            |                                    |                     |                    |                         |        |                     |                    |                 |           |
| Title                  | Hourly/Salar               | Rate/Annual<br><sup>y</sup> Salary | # Weeks on<br>Grant | % Time on<br>Grant | Amount Allo<br>to Grant | ocated | Requested<br>Salary | Approved<br>Salary | ltem<br>Balance | Notes     |
| Accountant             | Salary                     |                                    | 40.00               | 2.0%               | \$400.00                |        | \$89.87             | \$0.00             | \$433.00        | -         |
| CPO                    | ✓ Salary                   |                                    | 48.00               | 3.0%               | \$936.00                |        | \$168.04            | \$0.00             | \$1,130.87      | -         |
| Program<br>Assistant   | <ul> <li>Hourly</li> </ul> |                                    | 14.00               | 25.0%              | \$647.50                |        | \$0.00              | \$0.00             | \$700.92        | -         |
| Program<br>Coordinator | <ul> <li>Hourly</li> </ul> |                                    | 34.00               | 50.0%              | \$8,840.00              |        | \$2,184.00          | \$0.00             | \$9,569.30      | -         |
| Fringe Benefi          | ts                         |                                    |                     |                    |                         |        |                     |                    |                 |           |
| Title                  | Medical                    | Dental                             | Vision              | She                | ort Term                | Long   | Term Li             | ife                | Other           |           |
| Accountant             |                            |                                    |                     |                    |                         |        |                     |                    | \$0.00          |           |
|                        | FICA<br>\$30.60            | <b>SUTA</b><br>\$1.60              | Workers<br>\$0.80   | Comp Ret           | irement                 | Other  |                     |                    |                 |           |
|                        |                            |                                    | New Fringe Be       | enefits Gra        | nefits Allocate         | ed to  | Requested B         | enefits A          | pproved Ber     | nefits    |
|                        |                            | 4                                  | \$33.00             | \$33               | 00                      |        | \$7.41              | \$(                | 0.00            |           |

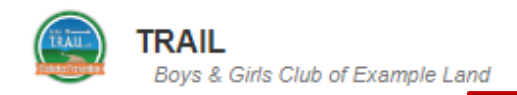

Help

Mark Inactive

### BGC EXAMPLE LAND

# You can type in new amounts for the various fields, or change an employee from Salary to Hourly (or vice versa).

TAL AWARDED: \$18,000.00

Personnel

| Title          | Hourly/Salary   | Rate/Annual<br>Salary | Total Hrs/Wk | Grant Hrs/Wk | # Weeks on<br>Grant | % Time<br>on Grant | Amount<br>Allocated to<br>Grant | Notes |
|----------------|-----------------|-----------------------|--------------|--------------|---------------------|--------------------|---------------------------------|-------|
| Accountant     | Salary 🔻        |                       | 40.00        | 0.80         | 40.00               | 2.0%               | \$400.00                        | -     |
| СРО            | Salary 🔻        |                       | 40.00        | 1.20         | 48.00               | 3.0%               | \$936.00                        | -     |
| Program Assist | Hourly 🔻        |                       | 20.00        | 5.00         | 14.00               | 25.0%              | \$647.50                        | -     |
| Program Coorc  | Hourly <b>v</b> |                       | 40.00        | 20.00        | 34.00               | 50.0%              | \$8,840.00                      | -     |

### **Fringe Benefits** Medical Title Short Term Long Term Other Dental Vision Life Accountant \$0.00 Grant For the budget, enter premiums as their annual amount. Medical Vision Short Term Life Other Title Dental Long Term CPO \$107.71 360. \$9.94 \$0.00 3,90 FICA SUTA Workers Comp Retirement Other Benefits Allocated to Grant 0.20 % \$1.87 \$194.87 7.65 % \$71.60 0.40 % \$3.74 % % Medical Short Term Other Title Dental Vision Long Term Life Program \$0.00

-

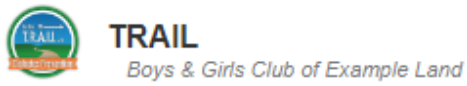

Dashboard About

Help

#### BGC EXAMPLE LAND TOTAL AWARDED: \$18,000.00 To mark an employee as "inactive," check the box next to Personnel Mark Inactive the title and click "Mark Inactive" Amount Rate/Annual # Weeks on % Time Hourly/Salary Title Total Hrs/Wk Grant Hrs/Wk Allocated to Notes Salary on Grant Grant Grant -2.0% \$400.00 Accountant Salary • 40.00 0.80 40.00 CPO Salary 3.0% \$936.00 . 40 00 1.20 48 00 25.0% \$647.50 Program Assist Hourly • 20.00 5.00 14.00 50.0% \$8.840.00 Program Coorc Hourly • 40.00 34.00 20.00 **Fringe Benefits** Short Term Medical Long Term Title Dental Vision Life Other Accountant \$0.00 FICA Workers Comp Retirement SUTA Other Benefits Allocated to Grant 0.20 % \$0.80 \$33.00 7.65 % \$30.60 0.40 % \$1.60 % % Title Medical Dental Vision Short Term Long Term Life Other CPO \$107.71 \$9.94 \$0.00 3.90 360. FICA SUTA Workers Comp Retirement Benefits Allocated to Grant Other \$194.87

 Title
 Image: Medical indication in the indication in the

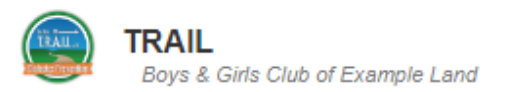

 $\mathbf{T}$ 

| GC EXAM                    | \PLE       | LAND                            |                              | Any<br>reim                | amount alre<br>bursed for a | eady<br>an employe  | WAR<br>e           | RDED: \$18                    | 3,000.   |
|----------------------------|------------|---------------------------------|------------------------------|----------------------------|-----------------------------|---------------------|--------------------|-------------------------------|----------|
| Personnel                  |            |                                 |                              | mar                        | ked inactive                | will remair         | າ.                 | Mark                          | Inactive |
| Title                      | I          | Hourly/Salary                   | Rate/Annual<br>Salary        | Total Hrs/Wk               | Grant Hrs/Wk                | # Weeks on<br>Grant | % Time<br>on Grant | Amount<br>Allocated to        | Notes    |
| Accountant                 | t s        | Salary                          |                              | 40.00                      | 0.80                        | 40.00               | 2.0%               | \$89.87                       | -        |
| СРО                        |            | Salary •                        |                              | 40.00                      | 1.20                        | 48.00               | 3.0%               | \$936.00                      | -        |
| Program /                  | Assist     | Hourly •                        |                              | 20.00                      | 5.00                        | 14.00               | 250%               | \$647.50                      | -        |
| Program (                  | Coorc      | Hourly 🔻                        |                              | 40.00                      | 20.00                       | 34.00               | 50.0%              | \$8,840.00                    | <b>—</b> |
| <b>Fitle</b><br>Accountant | <b>@</b> N | ledical                         | Dental                       | Vision                     | Short Term                  | Long Term           | Life               | <b>Other</b><br>\$0.00        |          |
|                            | F<br>\$    | ICA<br>30.60                    | <b>SUTA</b><br>\$1.60        | Workers Co<br>\$0.80       | mp Retirement               | Other               | Ben                | efits Allocated t<br>\$7.41   | o Grant  |
| <b>Title</b><br>CPO        | ()<br>(    | <b>1edical</b><br>3,90 \$107.71 | <b>Dental</b><br>360. \$9.94 | Vision                     | Short Term                  | Long Term           | Life               | Other                         | \$0.00   |
|                            | F          | 7.65 % \$71.60                  | <b>SUTA</b>                  | Workers Co<br>4 0.20 % \$1 | mp Retirement 87 %          | Other<br>%          | Ben                | efits Allocated t<br>\$194.87 | o Grant  |
| <b>Title</b><br>Program    | ()<br>(    | ledical                         | Dental                       | Vision                     | Short Term                  | Long Term           | Life               | Other                         | \$0.00   |

| (TRAUL) | TRAIL<br>Boys & Girls Clu | ub of Example Land |                       | Dashboard     | About    | Sub-Grants | Reimburse     | ments Pro   | ogram 👻    | Help      | Logout |
|---------|---------------------------|--------------------|-----------------------|---------------|----------|------------|---------------|-------------|------------|-----------|--------|
| Coor    | rdinator                  |                    |                       |               |          |            |               |             |            |           |        |
|         |                           | FICA               | SUTA                  | Workers Co    | mp Retii | ement C    | Other         | Benefit     | s Allocate | ed to Gra | int    |
|         |                           | 7.65 %             | 0.40 % \$35.36        | 0.20 % \$1    | 7.68     | %          | %             |             | \$729.3    | 0         |        |
|         |                           | \$676.26           |                       |               |          |            |               |             |            |           |        |
|         |                           |                    |                       |               |          |            |               |             |            |           |        |
| U       | odate Amounts             |                    |                       |               |          |            |               |             |            |           |        |
|         | paaro / inicanto          |                    |                       |               |          |            |               |             |            |           |        |
|         |                           | To add n           | ew personn            | el, click t   | the "A   | dd″        |               |             |            |           |        |
| Add     | Personnel                 | button ir          | n the "Add P          | ,<br>Personne | l″ box   |            |               |             |            | Dele      | ete    |
|         |                           |                    |                       |               |          |            |               |             |            |           |        |
|         |                           |                    |                       |               |          |            |               |             |            |           |        |
| A       | dd Update                 | Amounts            |                       |               |          |            |               |             |            |           |        |
|         |                           |                    |                       |               |          |            |               |             |            |           |        |
| Pers    | onnel & Fring             | e Notes            |                       |               |          |            |               |             |            |           |        |
|         |                           |                    |                       |               |          |            |               |             |            |           |        |
| Frir    | nge:                      |                    |                       |               |          |            |               |             |            |           |        |
| FIC     | A 7.65%; WC .:            | 2%; Unemployme     | ent .4% for all staff | members.      |          |            |               |             |            |           |        |
| CP      | O: Health and E           | ental insurance,   | based on employe      | e only rates  |          |            |               |             |            |           |        |
|         |                           |                    |                       |               |          |            |               |             |            |           |        |
| Revi    | ewer Notes:               |                    |                       |               |          |            |               |             |            |           |        |
| No N    | lotes from Natio          | onal               |                       |               |          |            |               |             |            |           |        |
|         |                           |                    |                       |               |          |            | Total Persona | ol and Eric | no Budeo   | +- ¢ 11   | 834.00 |
| Upd     | ate Amounts               | Save N             | ext                   |               |          |            | rotal Personn |             | se buuge   | nt ¢il,   | 165 00 |
|         |                           |                    |                       |               |          |            | <b>T</b> (    |             | iise budg  | et. 30,   | 105.90 |
|         |                           |                    |                       |               |          |            | Tota          | l Budget A  | \mount:    | : 5 18.0  | 000.00 |

| TRAIL<br>Boys & Girls               | Club of Example Land | 1             | Dashboard About  | Sub-Gran | ts Reimbursen  | nents Program -    | Help      | Logout |
|-------------------------------------|----------------------|---------------|------------------|----------|----------------|--------------------|-----------|--------|
| Coordinator                         |                      |               |                  |          |                |                    |           |        |
|                                     | FICA                 | SUTA          | Workers Comp Re  | tirement | Other          | Benefits Allocat   | ed to Gra | int    |
|                                     | 7.65 %               | 0.40 % \$35.3 | 6 0.20 % \$17.68 | %        | %              | \$729.3            | 30        |        |
|                                     | \$676.26             |               |                  |          |                |                    |           |        |
| Update Amoun                        | ts                   |               |                  |          |                |                    |           |        |
| Add Personnel                       |                      |               |                  |          |                |                    | Dele      | ete    |
| Add Upda                            | te Amounts           |               |                  |          |                |                    |           |        |
|                                     |                      |               |                  |          |                |                    |           |        |
| Fringe:                             |                      |               |                  |          |                |                    |           |        |
| CPO: Health and                     | Den Click "          | Update Amo    | ounts" for       |          |                |                    |           |        |
|                                     | the sys              | stem to calc  | ulate new        |          |                |                    |           |        |
|                                     | amour                | nts after vou | r changes.       |          |                |                    |           |        |
| Reviewer Notes:<br>No Notes from Na | itional              | ,             | 0                |          |                |                    |           |        |
|                                     | K.                   |               | Click "Nevt" t   | 0 90     |                |                    |           |        |
| Update Amounts                      | Save                 | Next <        |                  |          | Total Personne | l and Fringe Budge | et: \$11, | 498.37 |
|                                     |                      |               | UN LO Expense    | 25.      | ٦              | Total Expense Budg | get: \$6, | 165.90 |
|                                     |                      |               |                  |          | Total          | Budget Amount      | : \$ 17,  | 664.28 |

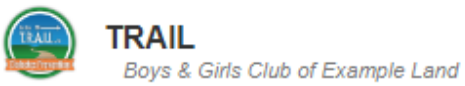

Healthy Foods

\$1,300,00

\*

| G( | C EXAMPLE LAND                 |       | As with Person | nel, you               | TOTAL | AWARDED:            | \$18,  | ,000.   |
|----|--------------------------------|-------|----------------|------------------------|-------|---------------------|--------|---------|
| Ex | penses                         |       | mark an item a | ues or<br>as inactive. |       |                     | Mark I | nactive |
| Co | ntract Specialist              |       |                |                        |       |                     |        |         |
|    | Item                           | Rate  |                | Quantity               | Am    | ount Allocated to G | rant   | Notes   |
|    | Healthy Cooking Demonstrati    | 30.00 |                | 5.00                   |       | \$150.00            |        | -       |
|    | Physical Fitness/Sports Instru | 50.00 |                | 5.00                   |       | \$250.00            |        | -       |
| Eq | uipment                        |       |                |                        |       |                     |        |         |
|    | Item                           | Rate  |                | Quantity               | An    | ount Allocated to G | irant  | Notes   |
|    | Laptop Computer                | 700.0 | 0              | 0.85                   |       | \$595.00            |        | -       |
| Ot | her Costs                      |       |                |                        |       |                     |        |         |
|    | Item                           | Rate  |                | Quantity               | An    | ount Allocated to G | irant  | Notes   |
|    | Bowling                        | 8.00  |                | 25.00                  |       | \$200.00            |        | -       |
|    | Skating                        | 10.00 |                | 25.00                  |       | \$250.00            |        | -       |
|    | Swimming                       | 150.0 | 0              | 1.00                   |       | \$150.00            |        | -       |
| Su | pplies                         |       |                |                        |       |                     |        |         |
|    | Item                           | Rate  |                | Quantity               | Am    | ount Allocated to G | irant  | Notes   |
|    | Digital Camera                 | 125.0 | 0              | 1.00                   |       | \$125.00            |        | -       |

1 00

1 200 00

-

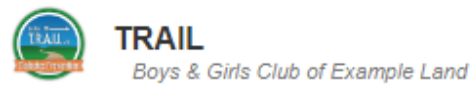

.

| Boys & Girls Club of Exan                 | nple Land         | Dashboard   | About   | Sub-Grants | Reimbursements     | Program -    | Help L      | .ogout |
|-------------------------------------------|-------------------|-------------|---------|------------|--------------------|--------------|-------------|--------|
| Add Expenses                              |                   |             |         |            |                    |              | Delete      |        |
| Item Category                             | Rate Qua          | ntity       |         | Amount     | Allocated to Grant |              | Notes       |        |
| Add Expense Add M                         | ileage Update Amo | unts        |         |            |                    |              |             |        |
| Expense Notes                             | Click "Add Exp    | pense" to a | add a r | new        |                    |              |             |        |
|                                           | expense item      | . Mileage i | s a spe | ecial      |                    |              |             |        |
|                                           | hy clicking "A    | dd Mileage  | y be a  | uueu       |                    |              |             |        |
|                                           | by cheking 74     |             | •       |            |                    |              |             | _/_    |
| Reviewer Notes:<br>No Notes from National |                   |             |         |            |                    |              |             |        |
| Attachments                               |                   |             |         |            |                    |              |             |        |
| No Attachments Found                      |                   |             |         |            |                    |              |             |        |
| Upload Attachment                         |                   |             |         |            |                    |              |             |        |
| Previous Update Amo                       | ounts Save S      | Submit      |         | т          | otal Personnel and | Fringe Budge | t: \$11,49  | 8.37   |
|                                           |                   |             |         |            | Total E            | Expense Budg | et: \$ 6,20 | 1.62   |
|                                           |                   |             |         |            | Total Budg         | et Amount:   | >1/,/0      | 0.00   |

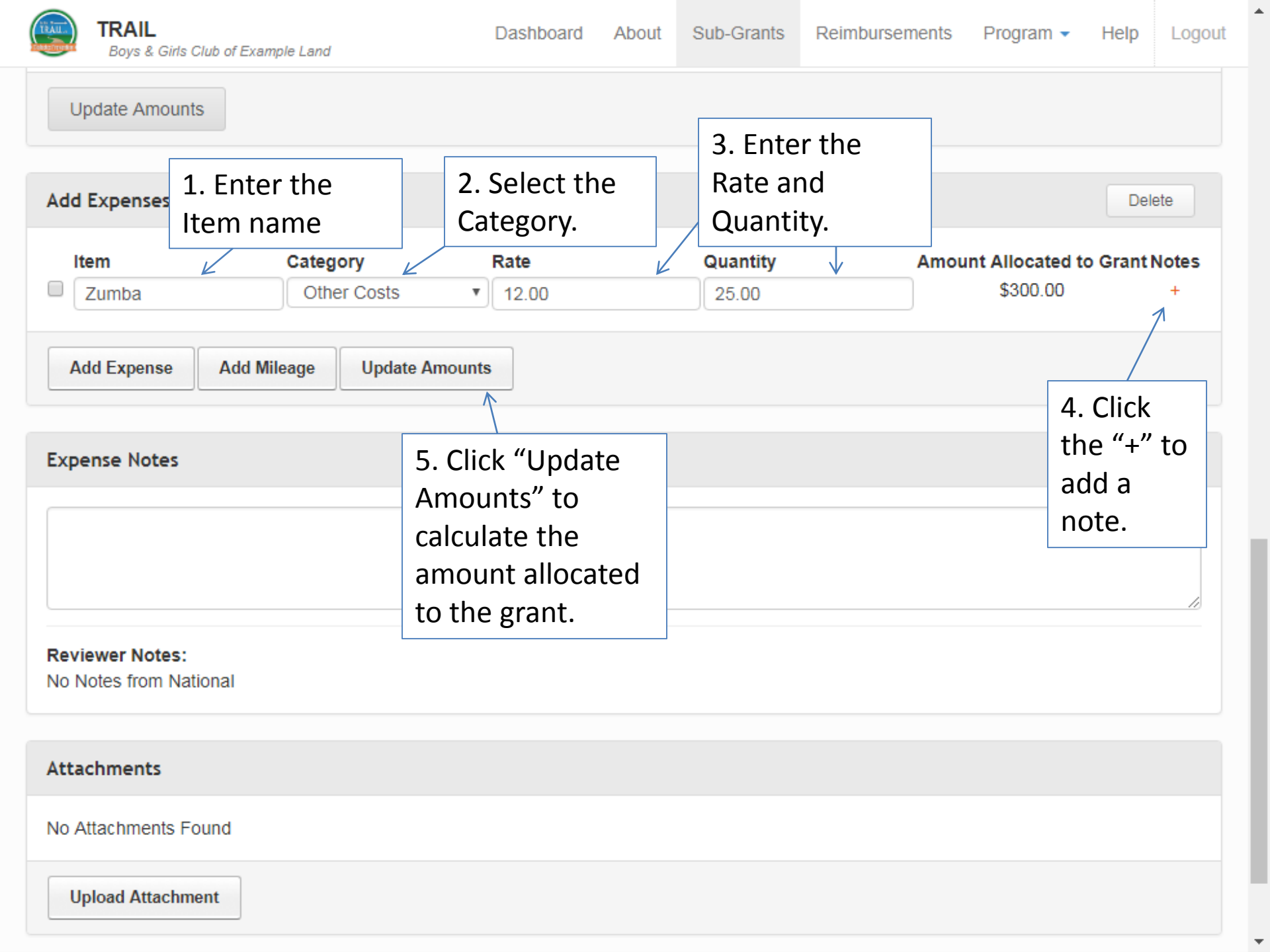

|                  | TRAIL<br>Boys & Girls Club of Exam                     | ole Land           | Dashboard About         | Sub-Grants | Reimbursements     | Program -        | Help       | Logou  |
|------------------|--------------------------------------------------------|--------------------|-------------------------|------------|--------------------|------------------|------------|--------|
| Add              | Expenses                                               |                    |                         |            |                    |                  | Delet      | te     |
| I                | tem                                                    | Category           | Rate                    | Quantity   | Amou               | unt Allocated to | Grant N    | otes   |
|                  | Zumba                                                  | Other Costs •      | 12.00                   | 25.00      |                    | \$300.00         |            | -      |
| A                | dd Expense Add Mil                                     | eage Update Amount | S                       |            |                    |                  |            |        |
| Ехр              | ense Notes                                             |                    |                         |            |                    |                  |            |        |
| P<br>Rev<br>No f | ou can add note<br>iewer Notes:<br>Notes from National | es for the entire  | expense catego          | ory here.  |                    |                  |            | 1      |
| Atta             | achments                                               |                    |                         |            |                    |                  |            |        |
| No /             | Attachments Found                                      | Whe                | n you are done          |            |                    |                  |            |        |
| U                | pload Attachment                                       | with<br>"Sub       | your update, c<br>mit." | lick       |                    |                  |            |        |
| Pre              | vious Update Amou                                      | ints Save Sub      | mit                     | то         | otal Personnel and | Fringe Budget    | :: \$ 11,4 | 498.37 |
|                  |                                                        |                    |                         |            | Total              | Expense Budge    | et: \$ 6,! | 501.62 |
|                  |                                                        |                    |                         |            | Total Budg         | get Amount:      | \$ 18,0    | 00.00  |

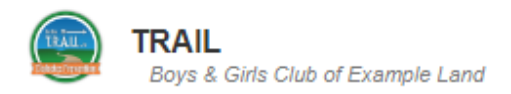

BGC EXAMPLE LAND

Total Budgeted: \$18,000.00

Date Range:

Personnel

Accountant

Title

CPO

Program Assistant

Program

| is Club of | Example La | and        |                       | Dashbo              | ard Ab             | out Sub                  | -Grants                      | Reimbur             | sements            | Progra           | m 🗸 🛛 Hel       | p Logout |
|------------|------------|------------|-----------------------|---------------------|--------------------|--------------------------|------------------------------|---------------------|--------------------|------------------|-----------------|----------|
| PLE L      | AND        |            |                       |                     |                    |                          |                              | ΤΟΤΑΙ               | _ AWA              | RDED             | : \$18,         | 000.00   |
| 01/01/2    | 2018 - 12  | Onc        | e you ha              | ve sub              | mitted             | l, you v                 | vill                         | Status              | : Pendir           | ig Approv        | val             |          |
| \$18,0     | 00.00      | see<br>upd | the sum ate, pen      | mary o<br>ding ap   | of your<br>oprova  | budge <sup>.</sup><br>I. | t                            | Appro               | ved Amo            | u <b>nt:</b> \$4 | ,061.35         |          |
|            | L          |            |                       |                     |                    |                          |                              | ]                   |                    |                  |                 |          |
| Active     | Hourly/S   | Salary     | Rate/Annual<br>Salary | # Weeks<br>on Grant | % Time<br>on Grant | New Item<br>Budget       | Amount<br>Allocated<br>Grant | d to Red<br>Sal     | quested A<br>ary S | pproved<br>alary | ltem<br>Balance | Notes    |
|            | Salary     |            |                       | 40.00               | 2.0%               | \$89.87                  | \$400.00                     | \$89                | .87 \$8            | 39.87            | \$433.00        |          |
| ~          | Salary     |            |                       | 48.00               | 3.0%               | \$936.00                 | \$936.00                     | \$16                | 8.04 \$            | 168.04           | \$1,130.87      | <b>—</b> |
| ✓          | Hourly     |            |                       | 14.00               | 25.0%              | \$647.50                 | \$647.50                     | \$0.0               | 00 \$0             | 0.00             | \$700.92        | -        |
| ~          | Hourly     |            |                       | 34.00               | 50.0%              | \$8,840.00               | \$8,840.00                   | ) \$2, <sup>-</sup> | 184.00 \$2         | 2,184.00         | \$9,569.30      | -        |

|                            |                 |                |                        | Benefits Alloc | ated to        |                        |
|----------------------------|-----------------|----------------|------------------------|----------------|----------------|------------------------|
|                            | FICA<br>\$30.60 | SUTA<br>\$1.60 | Workers Comp<br>\$0.80 | Retirement     | Other          |                        |
| <b>Title</b><br>Accountant | Medical         | Dental         | Vision                 | Short Term     | Long Term Life | <b>Other</b><br>\$0.00 |
| Fringe Benefi              | ts              |                |                        |                |                |                        |
| Coordinator                |                 |                |                        |                |                |                        |

Ŧ